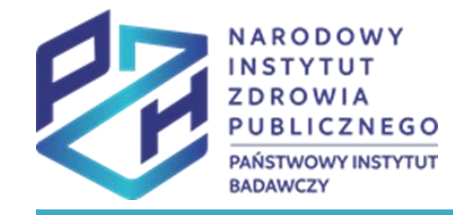

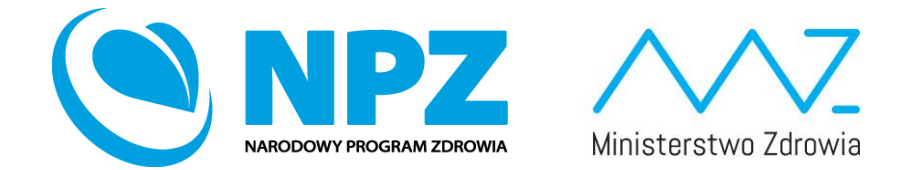

## ProfiBaza e-learning

#### SPRAWOZDANIE Z ZADAŃ ZDROWIA PUBLICZNEGO

INTERWENCJE – DZIAŁANIA PROZDROWOTNE informacje ogólne i dane podstawowe dotyczące interwencji

# Prezentacja wyjaśnia jak utworzyć interwencje zdrowia publicznego ze ścieżki wyboru: Działania prozdrowotne

| Tworzenie interwencji                                          | ×      |
|----------------------------------------------------------------|--------|
| Ścieżka interwencji 🕜                                          |        |
| Wybierz                                                        | $\sim$ |
| Działania prozdrowotne                                         |        |
| Badania naukowe                                                |        |
| Nadzór sanitarno-epidemiologiczny                              |        |
| Monitorowanie i ocena stanu zdrowia populacji                  |        |
| Kształcenie kadr ochrony zdrowia                               |        |
| Monitorowanie i zarządzanie zasobami kadrowymi ochrony zdrowia |        |
| Legislacja                                                     |        |

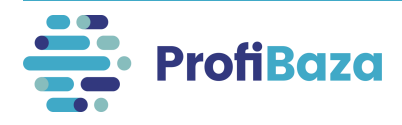

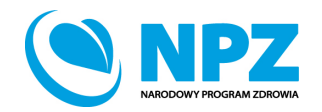

## Ścieżka interwencji - działania prozdrowotne

#### **Działania prozdrowotne** - przykłady:

- działania promocyjno-informacyjne (akcja informacyjna, promocja programu, informacje dla odbiorców programu itp.);
- edukacja zdrowotna;
- konsultacje i porady psychologiczne, terapeutyczne, dietetyczne itp.;
- skriningi, badania przesiewowe;
- procedury medyczne np.: szczepienia ochronne;
- tworzenie infrastruktury dla aktywności fizycznej/sportu (np.: siłownie zewnętrzne, ścieżki rowerowe, likwidacja barier architektonicznych);
- działania na rzecz środowiska naturalnego (np.: strefy wolne od dymu tytoniowego, czystość wody, powietrza, ochrony zdrowia w miejscu życia, pracy, nauki i wypoczynku, bezpieczeństwo żywności, drogowe, konsumenta, pacjenta).

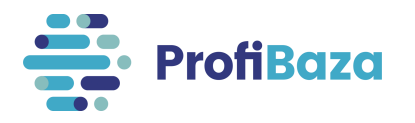

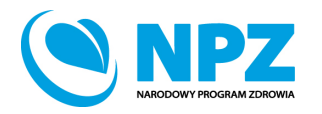

## **UWAGA:**

Zadania realizowane w ramach **programów rządowych nie powinny** być wykazywane w sprawozdaniu jako zadania realizowane przez jednostkę samorządu terytorialnego.

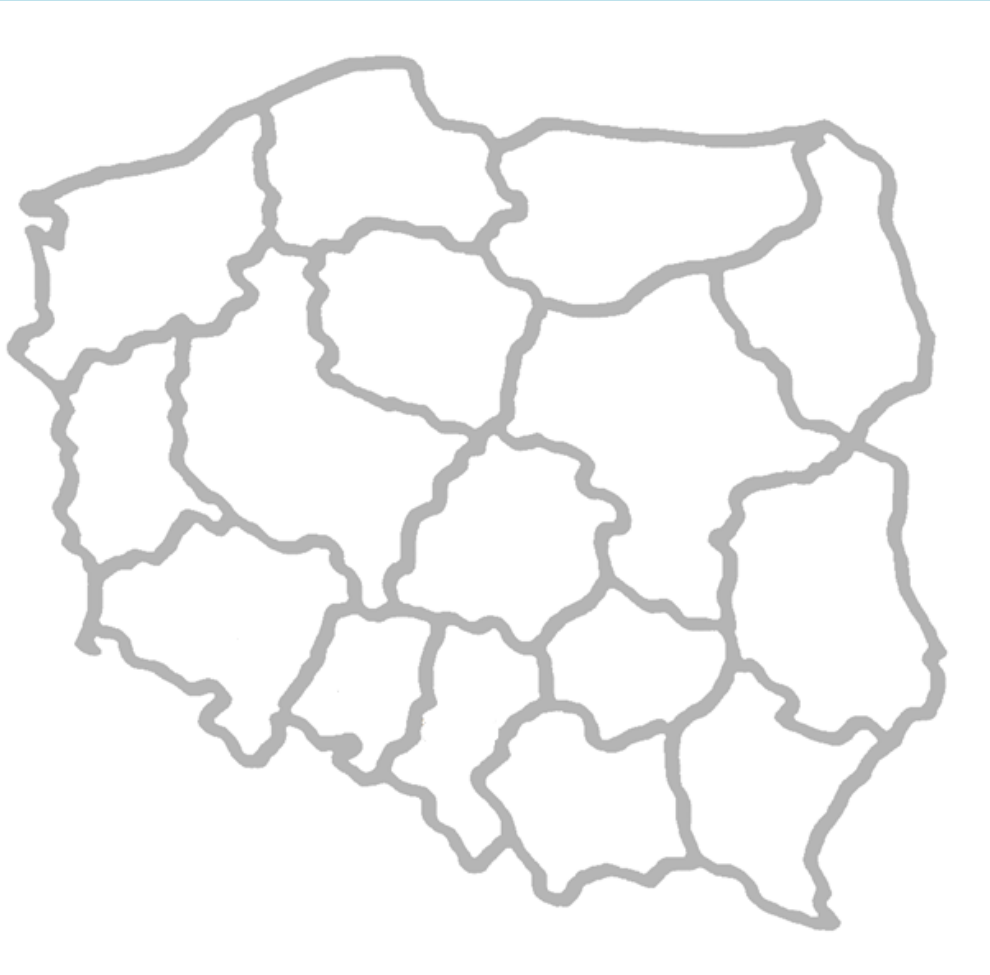

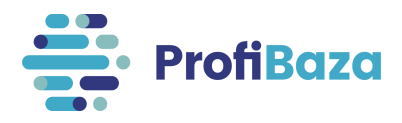

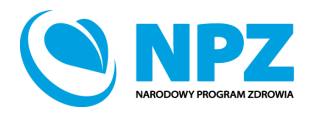

## Wprowadzanie interwencji

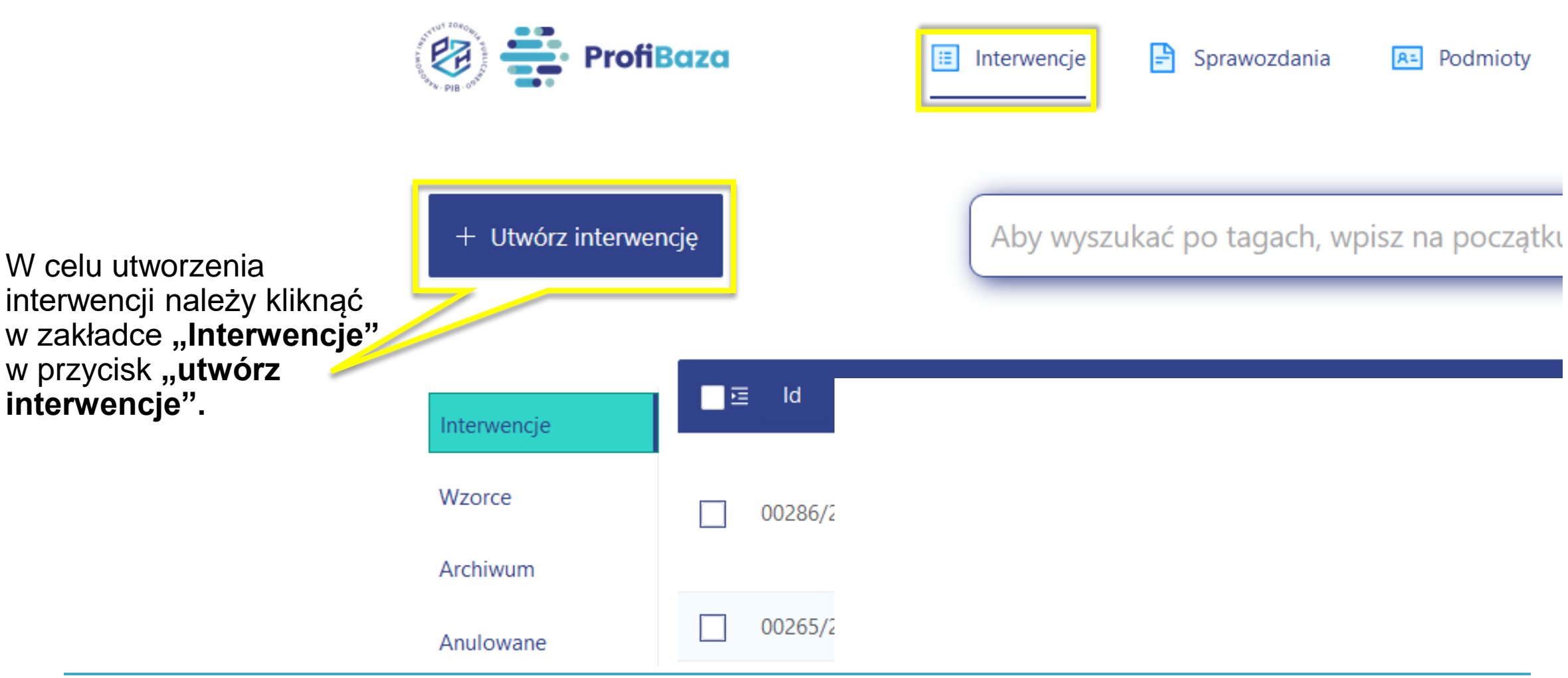

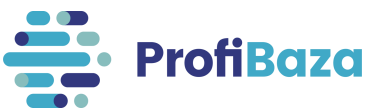

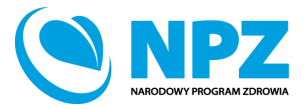

## Wybór ścieżki interwencji

Uwzględniając charakter interwencji/zadania zdrowia publicznego należy wybrać ścieżkę interwencji **działania prozdrowotne.** 

|   | Tworzenie interwencji                                          | х |
|---|----------------------------------------------------------------|---|
|   | Ścieżka interwencji ??<br>Wybierz                              | ~ |
|   | Działania prozdrowotne                                         |   |
|   | Badania naukowe                                                |   |
| 1 | Nadzór sanitarno-epidemiologiczny                              |   |
|   | Monitorowanie i ocena stanu zdrowia populacji                  |   |
|   | Kształcenie kadr ochrony zdrowia                               |   |
|   | Monitorowanie i zarządzanie zasobami kadrowymi ochrony zdrowia |   |
|   | Legislacja                                                     |   |

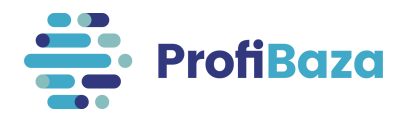

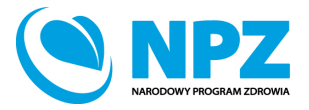

### Działania prozdrowotne – typ interwencji

Następnie system będzie wymagał doprecyzowania jakiego typu jest to interwencja.

| Tworzenie interwencji X                                                                                                    |
|----------------------------------------------------------------------------------------------------|
| Ścieżka interwencji 🥐<br>Działania prozdrowotne v                                                                                                    |
| Typ interwencji 🧿<br>Wybierz 🗸                                                                                                    |
| Program polityki zdrowotnej - na podstawie rekomendacji AOTMiT           Program polityki zdrowotnej - zgłaszany do zaopiniowania przez           AOTMiT |
| Program polityki zdrowotnej - zgłaszany na podstawie pozytywnej lub<br>warunkowo-pozytywnej opinii AOTMiT                                                |
| Interwencja nieprogramowa jednostek PIS                                                                                                    |
| Inne działanie prozdrowotne                                                                                                    |

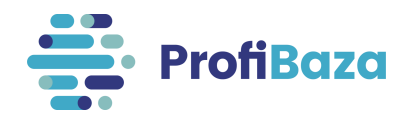

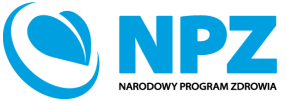

## Typ interwencji - program polityki zdrowotnej

#### Programy polityki zdrowotnej mogą

opracowywać, wdrażać, realizować i finansować ministrowie oraz jednostki samorządu terytorialnego na podstawie zapisów ustawy o świadczeniach opieki zdrowotnej finansowanych ze środków publicznych (Dz.U. z 2004 r. nr 210 poz. 2135).

Ten typ interwencji wprowadzają wyłącznie JST i Ministerstwa.

#### Tworzenie interwencji Х Ścieżka interwencji 🕐 Działania prozdrowotne Typ interwencji 🕜 Wybierz Program polityki zdrowotnej - na podstawie rekomendacji AOTMiT Program polityki zdrowotnej - zgłaszany do zaopiniowania przez AOTMIT Program polityki zdrowotnej - zgłaszany na podstawie pozytywnej lub warunkowo-pozytywnej opinii AOTMiT Program zdrowotny finansowany przez NFZ Interwencja programowa jednostek PIS Interwencja nieprogramowa jednostek PIS Inne działanie prozdrowotne

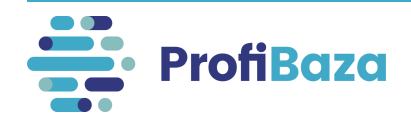

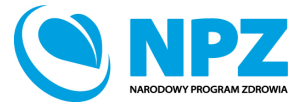

## Typ interwencji - program polityki zdrowotnej

- Program polityki zdrowotnej na podstawie rekomendacji AOTMiT to program, który został przygotowany zgodnie z upublicznioną rekomendacją Prezesa AOTMiT, i nie wymaga opinii Prezesa Agencji. Podstawą prawną realizacji ww. działań jest art. 48aa ustawy o świadczeniach opieki zdrowotnej finansowanych ze środków publicznych (Dz.U. z 2004 r. nr 210 poz. 2135).
- Program polityki zdrowotnej zgłaszany na podstawie pozytywnej lub warunkowej pozytywnej opinii AOTMiT to Program, który przed wdrożeniem został wysłany do zaopiniowania przez Prezesa AOTMiT, a jego realizacja i finansowanie nastąpiło po uzyskaniu pozytywnej lub warunkowo pozytywnej opinii Prezesa AOTMiT. Podstawą prawną realizacji ww. działań jest art. 48a ustawy o świadczeniach opieki zdrowotnej finansowanych ze środków publicznych (Dz.U. z 2004 r. nr 210 poz. 2135).

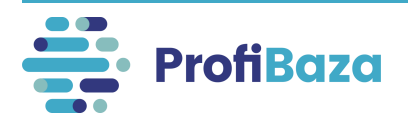

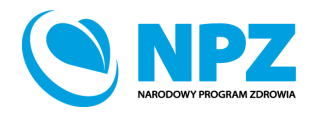

#### Typ interwencji - program zdrowotny finansowany przez NFZ

#### **Program zdrowotny finansowany przez**

**NFZ** może opracować, wdrażać, realizować i finansować Narodowy Fundusz Zdrowia na podstawie zapisów ustawy o świadczeniach opieki zdrowotnej finansowanych ze środków publicznych (Dz.U. z 2004 r. nr 210 poz. 2135).

Ten typ interwencji wprowadza jedynie Narodowy Fundusz Zdrowia.

| Tworzenie interwencji                                                                              | ×       |
|----------------------------------------------------------------------------------------------------|---------|
|                                                                                                    |         |
| Scieżka interwencji 🕜                                                                              |         |
| Działania prozdrowotne                                                                             | $\sim$  |
| Typ interwencji 🧑                                                                                  |         |
| Wybierz                                                                                            | $\sim$  |
| Program polityki zdrowotnej - na podstawie rekomendacji AOT                                        | MiT     |
| Program polityki zdrowotnej - zgłaszany do zaopiniowania prze<br>AOTMiT                            | ez      |
| Program polityki zdrowotnej - zgłaszany na podstawie pozytyw<br>warunkowo-pozytywnej opinii AOTMiT | nej lub |
| Program zdrowotny finansowany przez NFZ                                                            |         |
| Interwencja programowa jednostek PIS                                                               |         |
| Interwencja nieprogramowa jednostek PIS                                                            |         |
| Inne działanie prozdrowotne                                                                        |         |

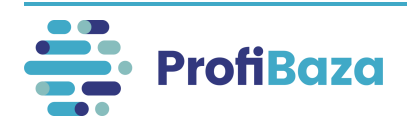

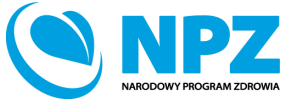

#### Interwencje programowe lub nieprogramowe jednostek Państwowej Inspekcji Sanitarnej

#### Typ interwencji **"interwencja programowa jednostek PIS"** i **"interwencja nieprogramowa PIS"** dotyczy inspekcji sanitarnej (graniczne, powiatowe i wojewódzkie stacje sanitarno-epidemiologiczne), która realizuje działania z obszaru oświaty zdrowotnej i promocji zdrowia.

Ten typ interwencji wprowadzają jednostki Państwowej Inspekcji Sanitarnej.

| T | worzenie interwencji                                                                                      | ×      |
|---|----------------------------------------------------------------------------------------------------|--------|
| ć |                                                                                                    |        |
|   | sciezka interwencji 🧭                                                                                     |        |
|   | Działania prozdrowotne                                                                                    | $\sim$ |
| T | Typ interwencji 🕜                                                                                         |        |
|   | Wybierz                                                                                                   | $\sim$ |
|   | Program polityki zdrowotnej - na podstawie rekomendacji AOTMiT                                            |        |
|   | Program polityki zdrowotnej - zgłaszany do zaopiniowania przez<br>AOTMiT                                  | 4      |
|   | Program polityki zdrowotnej - zgłaszany na podstawie pozytywnej luk<br>warunkowo-pozytywnej opinii AOTMiT |        |
|   | rogram zdrowotny finansowany przez NFZ                                                                    |        |
|   | Interwencja programowa jednostek PIS                                                                      |        |
|   | Interwencja nieprogramowa jednostek PIS                                                                   |        |
|   | Inne działanie prozdrowotne                                                                               | _      |

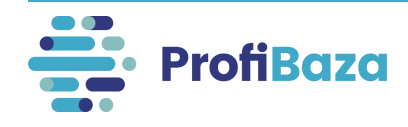

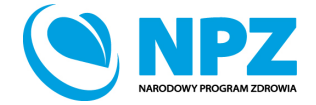

## Interwencje programowe lub nieprogramowe jednostek Państwowej Inspekcji Sanitarnej

Interwencje na podstawie wzorca to interwencje realizowane przez większość lub wszystkie WSSE/PSSE na terenie całego kraju lub danego województwa lub województw.

Najczęściej są to działania prowadzone cyklicznie przez wiele lat. np.:

- Trzymaj formę!,
- Czyste powietrze wokół nas,
- Światowy Dzień Bez Tytoniu.

Celem wzorców jest ujednolicenie wpisywania przez sprawozdawców tytułów interwencji.

| Ścieżka i | nterwencji ⑦     |                                         |        |
|-----------|------------------|-----------------------------------------|--------|
| Działar   | nia prozdrowotne |                                         | $\sim$ |
| Typ inter | wencji 🕜         |                                         |        |
| Interwe   | encja programowa | jednostek PIS                           | ~      |
|           | 🔘 bez wzorca     | <ul> <li>na podstawie wzorca</li> </ul> |        |
| Tytuł wz  | zorca            |                                         |        |
| Trzyma    | aj forme!        |                                         | $\sim$ |

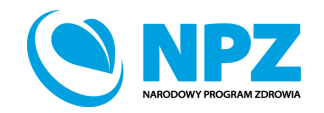

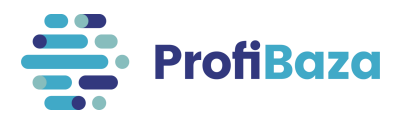

## Interwencje programowe lub nieprogramowe jednostek Państwowej Inspekcji Sanitarnej

**Interwencje programowe i nieprogramowe** uzupełniane przez jednostki PIS w tym sprawozdaniu będą również automatycznie zapisywane w sprawozdaniu MZ-49, które będzie wypełniane w przyszłym roku (tj. 2023).

| Sprawozdanie z Zadań Zdrowia Publicznego | robocze | Narodowy Instytut Zdrowia Publicznego - Państwowy Zakład Higieny |
|------------------------------------------|---------|------------------------------------------------------------------|
| MZ-49                                    | robocze | Narodowy Instytut Zdrowia Publicznego - Państwowy Zakład Higieny |

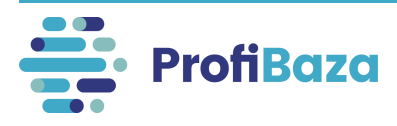

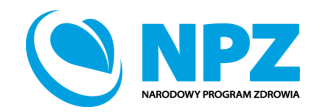

#### Typ interwencji – Inne działanie prozdrowotne

#### Inne działanie prozdrowotne to te, które nie wpisują się w definicje innych typów interwencji (wymienionych w poprzednich slajdach).

| Tworzenie interwencji                                                                                     | × |
|----------------------------------------------------------------------------------------------------|---|
|                                                                                                    |   |
| Ścieżka interwencji 🥜                                                                                     |   |
| Działania prozdrowotne                                                                                    | ~ |
| Typ interwencji 🕜                                                                                         |   |
| Wybierz                                                                                                   | ~ |
| Program polityki zdrowotnej - na podstawie rekomendacji AOTMiT                                            |   |
| Program polityki zdrowotnej - zgłaszany do zaopiniowania przez<br>AOTMiT                                  | ł |
| Program polityki zdrowotnej - zgłaszany na podstawie pozytywnej lub<br>warunkowo-pozytywnej opinii AOTMiT |   |
| Program zdrowotny finansowany przez NFZ                                                                   |   |
| Interwencja programowa jednostek PIS                                                                      |   |
| Interwencja nieprogramowa jednostek PIS                                                                   |   |
| Inne działanie prozdrowotne                                                                               |   |

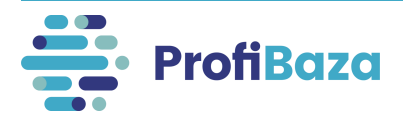

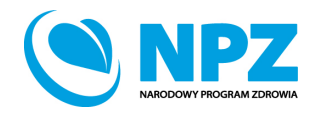

#### Formatka interwencji

Po wybraniu **typu interwencji** system wyświetli formatkę z polami opisującymi interwencję:

| + Dodaj tag                                                                                                    |                                                         |                                                               |                                                               |                                                  |                                                             | $\odot$                                               |
|----------------------------------------------------------------------------------------------------|---------------------------------------------------------|---------------------------------------------------------------|---------------------------------------------------------------|--------------------------------------------------|-------------------------------------------------------------|-------------------------------------------------------|
|                                                                                                    |                                                         |                                                               |                                                               |                                                  |                                                             |                                                       |
| Scieżka interwencji                                                                                                    | ⑦: Działania prozdrow                                   | votne                                                         |                                                               | Data utworzenia (?) :                            | 20.02.2022                                                  |                                                       |
| Właściciel                                                                                                    | Inne działanie proz     Narodowy Instytut               | arowotne<br>Zdrowia Publicznego - Państwi                     | owy Zakład Higieny                                            | Budżet planowany ?                               | О                                                           |                                                       |
| Numer                                                                                                    | <ul> <li>????????????????????????????????????</li></ul> | Zurowia rubitezitego - ranstwi                                |                                                               | Budżet realizacji 🕐 :                            | 0                                                           |                                                       |
| Status                                                                                                    | 0:                                                      |                                                               |                                                               |                                                  |                                                             |                                                       |
|                                                                                                    |                                                         |                                                               |                                                               |                                                  |                                                             |                                                       |
| Nazwa interwencji<br>test                                                                                                    |                                                         |                                                               |                                                               |                                                  |                                                             |                                                       |
| Nazwa interwencji<br>test<br>.iczba odbiorców w latach ?                                                                                                    | Liczba odbiorców 🧿                                      | Liczba osobodziałań ၇                                         | Data planowana                                                |                                                  | Typ okresu realizacji 🧿                                     | Zasięg interwencji 📀                                  |
| iczba odbiorców w latach ?<br>dodaj / zmień                                                                                                    | Liczba odbiorców 🧿                                      | Liczba osobodziałań 🧿<br>100                                  | Data planowana 🥝<br>01.01.2021                                | → 31.12.2021 <b></b>                             | Typ okresu realizacji 🧿<br>Interwencja jednoroczna (12 🗸    | Zasięg interwencji 🧿<br>Lokalny (województwo, powia 🗸 |
| Nazwa interwencji<br>test<br>Liczba odbiorców w latach<br>dodaj / zmień<br>Feren interwencji                                                                                                    | Liczba odbiorców 🧿<br>100                               | Liczba osobodziałań 🧿<br>100                                  | Data planowana 🕜                                              | → 31.12.2021 <b></b>                             | Typ okresu realizacji 🧿<br>Interwencja jednoroczna (12 🗸    | Zasięg interwencji 🧿<br>Lokalny (województwo, powia 🗸 |
| Nazwa interwencji<br>test<br>Liczba odbiorców w latach<br>dodaj / zmień<br>Teren interwencji<br>MAZOWIECKIE x                                                                                                    | Liczba odbiorców 🧿<br>100                               | Liczba osobodziałań 📀<br>100                                  | Data planowana 🧿<br>01.01.2021                                | → 31.12.2021 <b></b>                             | Typ okresu realizacji 🧿<br>Interwencja jednoroczna (12 🗸    | Zasięg interwencji 📀<br>Lokalny (województwo, powia 🗸 |
| Nazwa interwencji<br>test<br>Liczba odbiorców w latach ?<br>dodaj / zmień<br>Teren interwencji ?<br>MAZOWIECKIE X<br>Podstawa prawna ?                                                                           | Liczba odbiorców 🧿<br>100                               | Liczba osobodziałań 🧿<br>100                                  | Data planowana ⑦<br>01.01.2021                                | → 31.12.2021 <b></b>                             | Typ okresu realizacji 🧿<br>Interwencja jednoroczna (12 \vee | Zasięg interwencji 🧿<br>Lokalny (województwo, powia 🗸 |
| Nazwa interwencji<br>test<br>.iczba odbiorców w latach<br>dodaj / zmień<br>feren interwencji<br>MAZOWIECKIE ×<br>Podstawa prawna<br>Ustawa z dnia 27 sierpnia 2004 r. o ś                                        | Liczba odbiorców 🧿<br>100<br>wiadczeniach opieki zdrow  | Liczba osobodziałań 🧿<br>100<br>otnej finansowanych ze środkó | Data planowana 🧿<br>01.01.2021<br>ów publicznych (Dz.U. z 201 | → 31.12.2021 📋                                   | Typ okresu realizacji                                       | Zasięg interwencji ⑦<br>Lokalny (województwo, powia V |
| Nazwa interwencji<br>test<br>.iczba odbiorców w latach (?)<br>dodaj / zmień<br>Feren interwencji (?)<br>MAZOWIECKIE ×<br>Podstawa prawna (?)<br>Ustawa z dnia 27 sierpnia 2004 r. o ś                            | Liczba odbiorców 🧿<br>100<br>wiadczeniach opieki zdrowi | Liczba osobodziałań 🥝<br>100<br>otnej finansowanych ze środkó | Data planowana 🧿<br>01.01.2021<br>ów publicznych (Dz.U. z 201 | → 31.12.2021 📋<br>6 r. poz. 1793, z późn. zm.) × | Typ okresu realizacji 🧿<br>Interwencja jednoroczna (12 🗸    | Zasięg interwencji ⑦<br>Lokalny (województwo, powia \ |
| Nazwa interwencji<br>test<br>.iczba odbiorców w latach ?<br>dodaj / zmień<br>feren interwencji ?<br>MAZOWIECKIE ×<br>Podstawa prawna ?<br>Ustawa z dnia 27 sierpnia 2004 r. o ś<br>Mspółwłaściciele ?<br>Wybierz | Liczba odbiorców 🧿<br>100<br>wiadczeniach opieki zdrow  | Liczba osobodziałań ⑦<br>100<br>otnej finansowanych ze środkó | Data planowana ⑦<br>01.01.2021<br>ów publicznych (Dz.U. z 201 | → 31.12.2021 📋<br>6 r. poz. 1793, z późn. zm.) × | Typ okresu realizacji 🧿<br>Interwencja jednoroczna (12 \vee | Zasięg interwencji ⑦<br>Lokalny (województwo, powia ∨ |

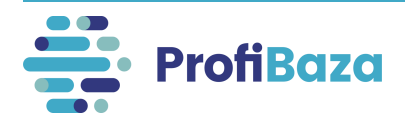

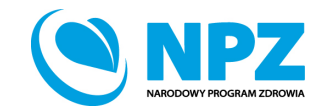

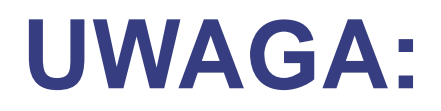

W zależności od typu interwencji system sprawozdawczy będzie wymagał od nas innych danych.

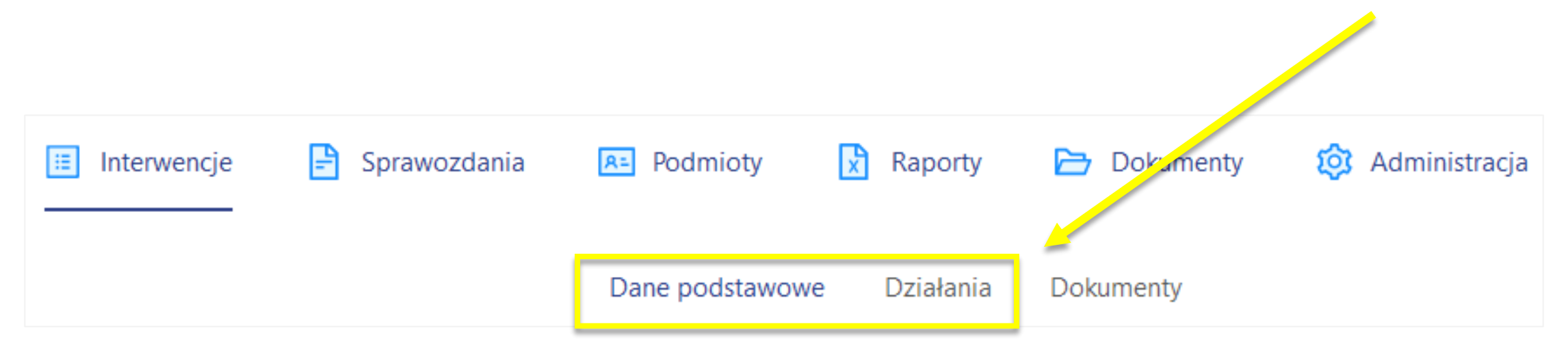

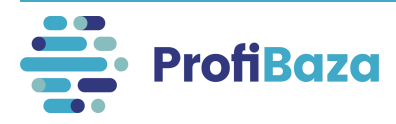

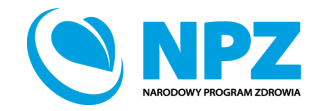

#### Dane podstawowe:

#### Dane podstawowe obejmują następujący zakres informacji:

1. Informacje zaciągane z systemu automatycznie (tu nic nie należy wprowadzać)

| Ścieżka interwencji 🕐 :<br>Typ interwencji 🕐 : | Działania prozdrowotne                                           | Data utworzenia 🔿 :<br>Data realizacii (od-do) 🤿 : | 31.01.2022<br>Brak |
|------------------------------------------------|------------------------------------------------------------------|----------------------------------------------------|--------------------|
| Właściciel 🕐 :                                 | Narodowy Instytut Zdrowia Publicznego - Państwowy Zakład Higieny | Budżet planowany 💿 :                               | 0                  |
| Numer 🕐 :<br>Status 🕐 :                        | 00291/2022                                                       | Budżet realizacji ⊘ :                              | 0                  |

2. Dane, które należy wprowadzić w odpowiednie pola formularza

| Nazwa interwencji |                    |                    |                       |                                              |                         |                      |        |
|-------------------|--------------------|--------------------|-----------------------|----------------------------------------------|-------------------------|----------------------|--------|
|                   |                    |                    |                       |                                              |                         |                      | //.    |
| Liczba odł        | oiorców w latach 🧿 | Liczba odbiorców 🧿 | Liczba osobodziałań 🧿 | Data planowana 🧑                             | Typ okresu realizacji 👩 | Zasięg interwencji 👩 |        |
|                   | dodaj / zmień      | 0                  | 0                     | Data początkowa plan 🗠 Data końcowa planow 🛱 | Wybierz $\vee$          | Wybierz              | $\sim$ |
| Teren inter       | wencji 📀           |                    |                       |                                              |                         |                      |        |
| Wybierz           |                    |                    |                       |                                              |                         |                      |        |
| Podstawa          | prawna 🕜           |                    |                       |                                              |                         |                      |        |
| Wybierz           |                    |                    |                       |                                              |                         |                      | $\sim$ |
| Współwłaś         | ciciele 🕜          |                    |                       |                                              |                         |                      |        |
| Wybierz           |                    |                    |                       |                                              |                         |                      |        |
| Partnerzy         | O + dodaj z opisem |                    |                       |                                              |                         |                      |        |
|                   |                    |                    |                       |                                              |                         |                      |        |

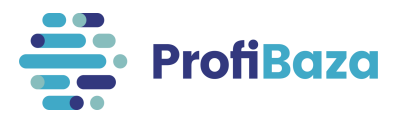

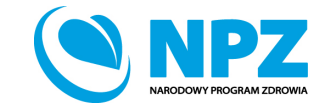

### Podpowiedzi do pól formularza interwencji:

| + Dodaj tag                 |                                                                                |                                                                                                    |                                    |                                |                                                                                                    |                              |                      | 0 |
|-----------------------------|--------------------------------------------------------------------------------|----------------------------------------------------------------------------------------------------|------------------------------------|--------------------------------|----------------------------------------------------------------------------------------------------|------------------------------|----------------------|---|
| Ście.                       | eżka interwencji ⑦<br>Typ interwencji ⑦<br>Właściciel ⑦<br>Numer ⑦<br>Status ⑦ | Suma unikatowych E<br>uczestników w danym<br>roku. Należy uwzględnić<br>wszystkie populacje. Każda<br>osoba jest liczona tylko 1x,<br>niezależnie od tego w ilu | )<br>Ie<br>Publicznego - PZH - PIB |                                | Data utworzenia ⑦ :<br>Data realizacji (od-do) ⑦ :<br>Budžet planowany ⑦ :<br>Budžet realizacji ⑦ : | 17.03.2023<br>Brak<br>0<br>0 |                      |   |
| Nazwa interwencji           |                                                                                | aktywnościach brała udział.<br>W przypadku braku<br>dokładnej liczby – podać<br>liczbę szacunkową lub 0<br>(brak uczestników)                                   |                                    |                                |                                                                                                    |                              |                      |   |
| Liczba odbiorców w latach 🔞 | L                                                                              | iczba odbiorce v 💿                                                                                                    | Liczba osobodziałań 🕐              | Data planowana 🕜               |                                                                                                    | Typ okresu realizacji 👩      | Zasięg interwencji 👩 |   |
| dodaj / zmień               |                                                                                | 0                                                                                                    | 0                                  | Data początkowa planowana 🗳 Da | ta końcowa planowana 🛛 📋                                                                            | Wybierz                      | ✓ Wybierz            | ~ |
| Teren interwencji 👩         |                                                                                |                                                                                                    |                                    |                                |                                                                                                    |                              |                      |   |
| Wybierz                     |                                                                                |                                                                                                    |                                    |                                |                                                                                                    |                              |                      |   |
| Podstawa prawna 🕜           |                                                                                |                                                                                                    |                                    |                                |                                                                                                    |                              |                      |   |
| Wybierz                     |                                                                                |                                                                                                    |                                    |                                |                                                                                                    |                              |                      | ~ |
| Współwłaściciele 🕐          |                                                                                |                                                                                                    |                                    |                                |                                                                                                    |                              |                      |   |
| Wybierz                     |                                                                                |                                                                                                    |                                    |                                |                                                                                                    |                              |                      |   |

Po najechaniu kursorem na **symbol znaku zapytania** obok nazwy pola formularza pojawi się podpowiedź dotycząca pola.

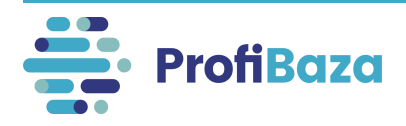

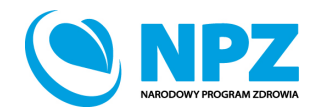

## Dane podstawowe do uzupełnienia w formularzu interwencji to:

- Nazwa;
- Numer opinii Prezesa\*;
- Opinia Prezesa\*;
- Data wydania opinii\*;
- Liczba odbiorców w latach;
- Liczba odbiorców;
- Liczba osobodziałań;

- Data planowana;
- Typ okresu realizacji;
- Zasięg interwencji;
- Teren interwencji;
- Podstawa prawna;
- Współwłaściciele;
- Partnerzy.

\* w przypadku wyboru typu interwencji: program polityki zdrowotnej - zgłaszany na podstawie opinii AOTMiT

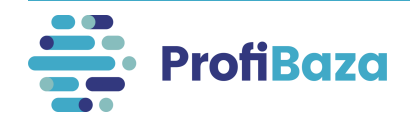

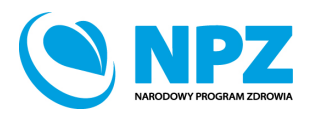

#### Dane podstawowe - nazwa

Istotnym jest, aby nazwa sugerowała czego interwencja/zadanie dotyczyło, np.: Szczepienia przeciwko grypie w gminie XYZ, Szkolenie na temat szkodliwości palenia tytoniu, Program "STOP używkom" itp.

Nazwa interwencji

GMINNY PROGRAM PROFILAKTYKI I ROZWIĄZYWANIA PROBLEMÓW ALKOHOLOWYCH ORAZ PRZECIWDZIAŁANIA NARKOMANI

Nie należy wpisywać w nazwie interwencji/zadania:

- liczby porządkowej interwencji/numeru nadanego przez sprawozdawcę,
- znaków interpunkcyjnych (np.: myślnik, cudzysłów) na początku nazwy zadania/interwencji,
- spacji na początku nazwy, wielokrotnych spacji pomiędzy wyrazami,
- "nd" jako nazwy interwencji/zadania,
- kilku interwencji/zadań o identycznej nazwie,
- nazwy realizatora, jako nazwy interwencji/zadania.

#### UWAGA: Zwiększono limit znaków do 1000.

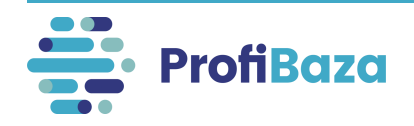

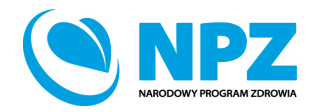

#### Dane podstawowe - numer opinii Prezesa

Jeśli realizowali Państwo program polityki zdrowotnej - zgłaszany na podstawie pozytywnej lub warunkowo pozytywnej opinii Prezesa Agencji Oceny Technologii Medycznych i Taryfikacji należy podać numer Opinii Prezesa.

| Numer opinii Prezesa 🕜                                | Op <mark>i</mark> nia Prezesa 🕜     | Data wydania opinii 🕜 |  |
|-------------------------------------------------------|-------------------------------------|-----------------------|--|
| 22/2022                                               | [ <mark>ecyzja pozytywna 🛛 🗸</mark> | 23.02.2022            |  |
| Nazwa interwencji                                     |                                     |                       |  |
| Program polityki zdrowotnej "XYZ" zgłaszany na podsta | wie pozytywnej lub warunkowo-pozyty | /wnej opinii AOTMiT   |  |
|                                                       |                                     |                       |  |

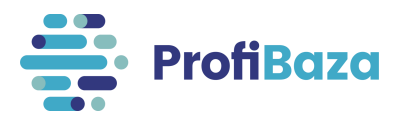

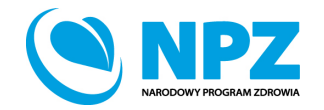

#### Dane podstawowe - opinia Prezesa

Jeśli realizowali Państwo program polityki zdrowotnej - zgłaszany na podstawie pozytywnej lub warunkowo pozytywnej opinii Prezesa Agencji Oceny Technologii Medycznych i Taryfikacji należy zaznaczyć czy była to opinia pozytywna czy warunkowo-pozytywna.

| Numer opinii Prezesa ?                  | Opinia Prezesa 🕜                               | Data wydania opinii ?  |   |
|-----------------------------------------|------------------------------------------------|------------------------|---|
| 22/2022                                 | Decyzja pozytywna                              | ∨ 23.02.2022           | 芭 |
| Nazwa interwencji                       |                                                |                        |   |
| Program polityki zdrowotnej "XYZ" zgłas | szany na podstawie pozytywnej lub warunkowo-po | zytywnej opinii AOTMiT |   |

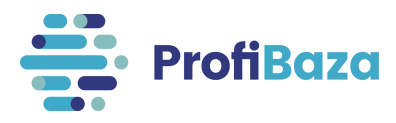

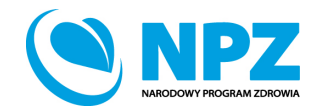

#### Dane podstawowe - data wydania opinii

Jeśli realizowali Państwo program polityki zdrowotnej - zgłaszany na podstawie pozytywnej lub warunkowo pozytywnej opinii Prezesa Agencji Oceny Technologii Medycznych i Taryfikacji należy podać datę wydania opinii.

| Numer opinii Prezesa 🕜                                                     | Opinia Prezesa 📀             |          | Data wydania opinii 🕜 |   |
|----------------------------------------------------------------------------|------------------------------|----------|-----------------------|---|
| 22/2022                                                                    | Decyzja pozytywna            | ~        | 23.02.2022            | Ë |
| Nazwa interwencji<br>Program polityki zdrowotnej "XYZ" zgłaszany na podsta | wie pozytywnej lub warunkowo | -pozytyw | nej opinii AOTMiT     |   |
|                                                                            |                              |          |                       |   |

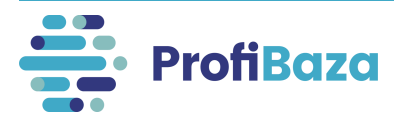

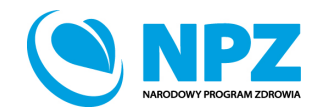

#### Dane podstawowe - liczba odbiorców

Liczba <u>unikatowych</u> uczestników wszystkich działań w interwencji, przy założeniu, że każda osoba jest liczona tylko jeden raz, niezależnie od tego w ilu działaniach brała udział (np. jeżeli ta sama osoba brała udział w więcej niż jednym działaniu liczba odbiorców = 1)

Jeżeli nie da się określić konkretnej liczby osób, należy wpisać liczbę szacunkową lub 0 (w przypadku interwencji, która nie miała odbiorców, np.: działania administracyjne w Projekcie).

| Nazwa interwencji<br>GMINNY PROGRAM PROFILAKTYKI | I ROZWIĄZYWANIA P. OBLEMÓ | W ALKOHOLOWYCH ORAZ I | PRZECIWDZIAŁANIA NARKOMANII                |                         |                      |        |
|--------------------------------------------------|---------------------------|-----------------------|--------------------------------------------|-------------------------|----------------------|--------|
| Liczba odbiorców w latach 🧿                      | Liczba odbiorców 📀        | Liczba osobodziałań 📀 | Data planowana 🕜                           | Typ okresu realizacji 🕜 | Zasięg interwencji 🕜 | ///.   |
| dodaj / zmień<br>Teren interwencji 🔞             | 1234                      | 0                     | Data początkowa pla → Data końcowa plano 📋 | Wybierz $\lor$          | Wybierz              | $\sim$ |
| Wybierz                                          |                           |                       |                                            |                         |                      |        |

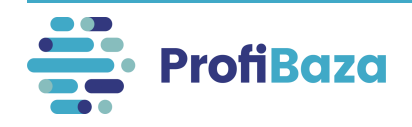

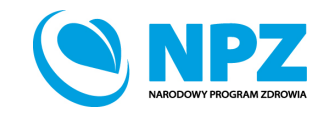

#### Dane podstawowe - liczba odbiorców

Liczba odbiorców interwencji stanowi sumę odbiorców wszystkich działań lub może być mniejsza w przypadku, gdy ci sami odbiorcy uczestniczą w kilku działaniach (i możemy ich zidentyfikować).

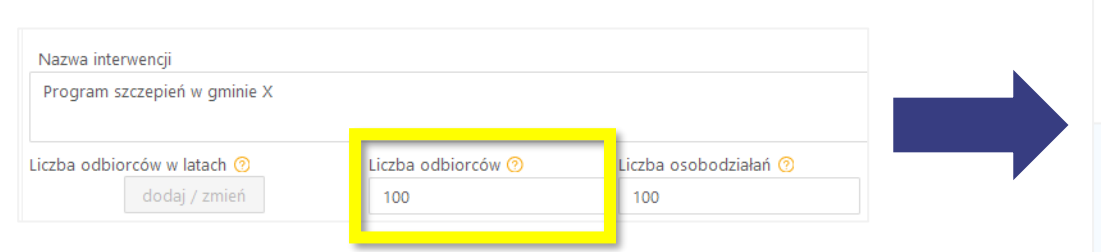

| Kategoria ≑                                                                                                    | Data<br>realizacji od 🗘 | Data<br>realizacji do 🗘 | Liczba<br>odbiorców |
|----------------------------------------------------------------------------------------------------|-------------------------|-------------------------|---------------------|
| Świadczenia w programie -> profilaktyka chorób i promocja zdrowia -><br>edukacja zdrowotna -> spotkanie edukacyjne, pogadanka, wykład, konferencja<br>(uczestnictwo bierne) | 28.03.2022              | 31.03.2022              | 50                  |
| Świadczenia w programie -> profilaktyka chorób i promocja zdrowia -> świadczenia zdrowotne -> procedury medyczne szczepienia ochronne                                       | 28.03.2022              | 31.03.2022              | 50                  |

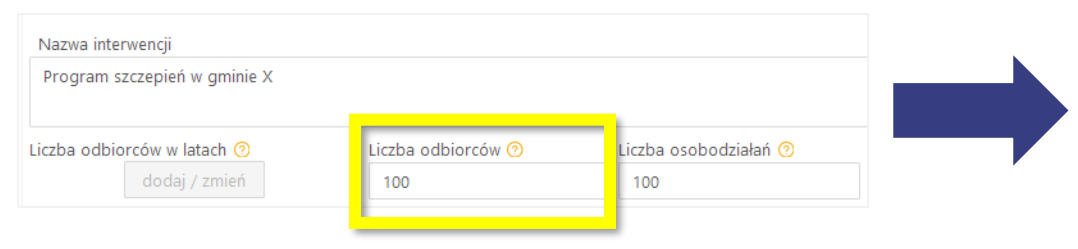

| Kategoria 🖨                                                                                                    | Data<br>realizacji od 🗘 | Data<br>realizacji do 🗘 | Liczba<br>odbiorców |
|----------------------------------------------------------------------------------------------------|-------------------------|-------------------------|---------------------|
| Świadczenia w programie -> profilaktyka chorób i promocja zdrowia -><br>edukacja zdrowotna -> spotkanie edukacyjne, pogadanka, wykład, konferencja<br>(uczestnictwo bierne) | 28.03.2022              | 31.03.2022              | 99                  |
| Świadczenia w programie -> profilaktyka chorób i promocja zdrowia -><br>świadczenia zdrowotne -> procedury medyczne szczepienia ochronne                                    | 28.03.2022              | 31.03.2022              | 99                  |

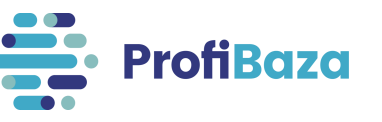

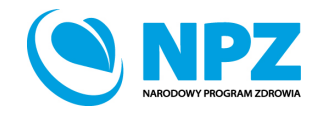

#### Dane podstawowe - liczba osobodziałań

Liczba osobodziałań jest równa lub większa od liczby odbiorców. Jest większa gdy osoby biorące udział w interwencji uczestniczyły w więcej niż jednym działaniu (= liczba uczestników x liczba korzyści/usług uzyskanych w ramach działania, np. liczba dawek szczepień).

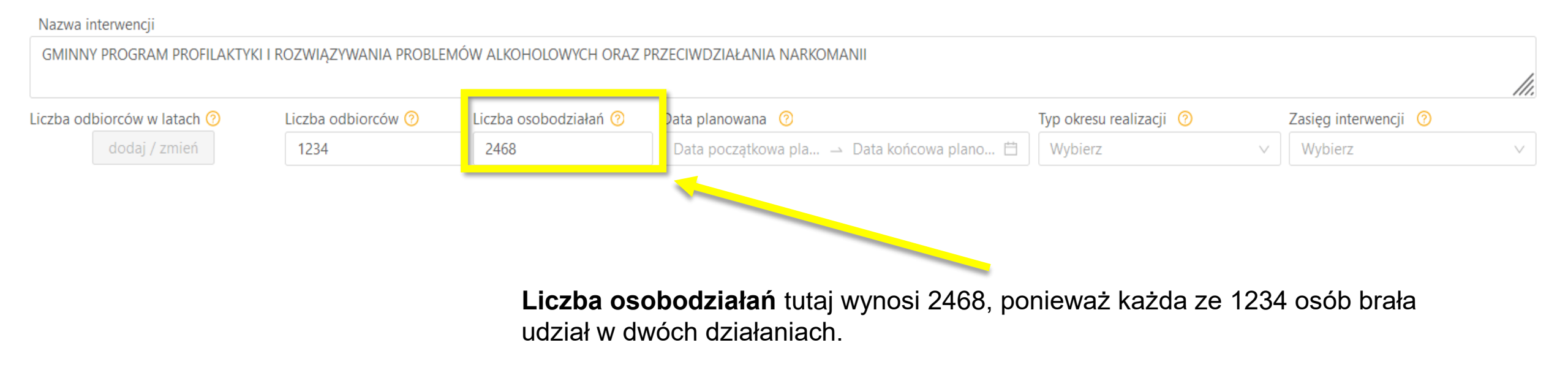

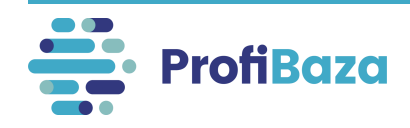

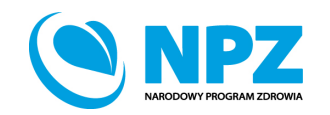

### Dane podstawowe - liczba osobodziałań

#### Przykład:

W przypadku szczepień wymagających kilku dawek (np.: szczepienie przeciwko pneumokokom) każda dawka przypominająca interpretowana jest jako kolejne osobodziałanie.

Jeśli takie szczepienie realizowano w grupie 100 dzieci i poddano je 3 dawkom szczepionki to liczba osobodziałań to 300.

Liczba odbiorców = 100

Liczba osobodziałań = 300 (100 dzieci x 3 dawki szczepionki).

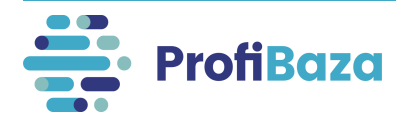

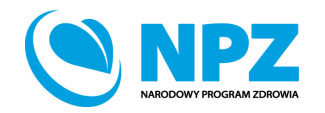

#### Dane podstawowe - liczba osobodziałań

#### **UWAGA:**

Jeśli nie jesteśmy wstanie zidentyfikować (za pomocą danych osobowych – np.: PESEL, lista uczestników szkolenia) wszystkich osób biorących udział w działaniach wówczas liczba odbiorców równa się liczbie osobodziałań.

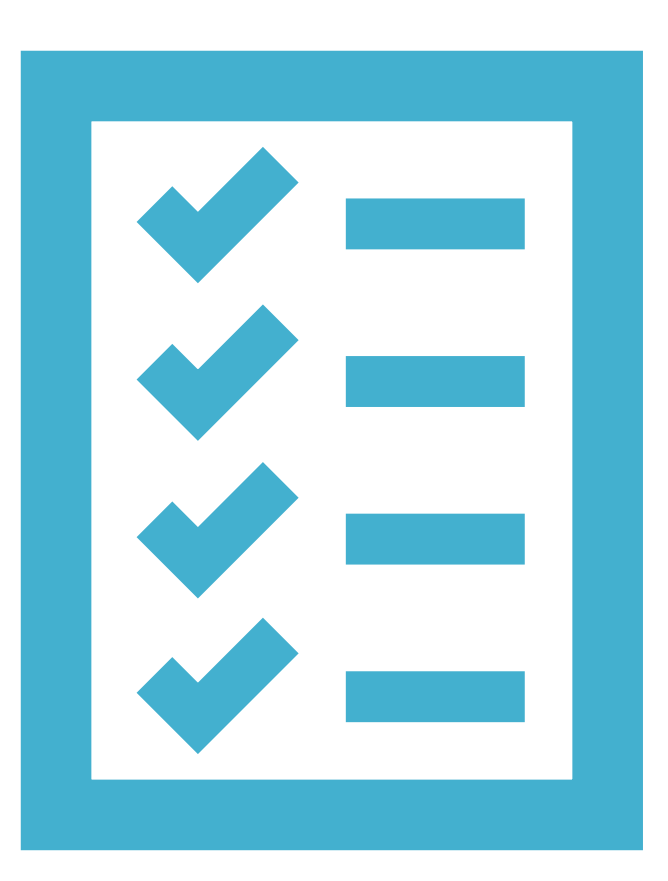

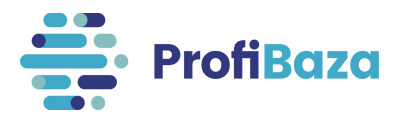

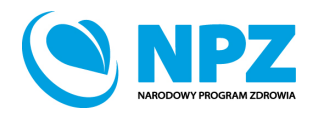

#### Dane podstawowe - data planowana

Należy wprowadzić datę w formacie dzień.miesiąc.rok np.01.01.2021 lub wybrać z kalendarza. Planowana data zakończenia interwencji może wykraczać poza 31 grudnia roku sprawozdawczego (dotyczy interwencji wieloletnich lub realizowanych na przełomie roku kalendarzowego).

| Nazwa interwencji           |                           |                       |                        |              |      |                     |        |                        |        |
|-----------------------------|---------------------------|-----------------------|------------------------|--------------|------|---------------------|--------|------------------------|--------|
| GMINNY PROGRAM PROFILAKTY   | KI I ROZWIĄZYWANIA PROBLE | Mów alkoholowych oraz | Z PRZECIWDZIAŁANIA NAR | RKOMANII     |      |                     |        |                        |        |
|                             |                           |                       |                        |              |      |                     |        |                        | //.    |
| Liczba odbiorców w latach 📀 | Liczba odbiorców 🕜        | Liczba osobodziałań 🧭 | Data planowana ( 🧿     |              | Ту   | okresu realizacji 🕜 |        | Zasięg interwencji ( 🧿 |        |
| dodaj / zmień               | 1234                      | 2468                  | 01.01.2020             | → 28.02.2023 | tt I | lybierz             | $\sim$ | Wybierz                | $\vee$ |
| Teren interwencji 🧿         |                           |                       |                        |              |      |                     |        |                        |        |
| Wybierz                     |                           |                       |                        | <u> </u>     |      |                     |        |                        |        |
|                             |                           |                       |                        |              |      |                     |        |                        |        |
|                             |                           |                       |                        |              |      |                     |        |                        |        |

Data planowana uzupełnianej interwencji zdrowia publicznego tutaj trwa ponad 3 lata.

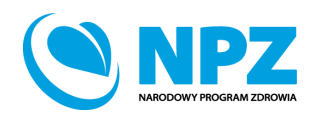

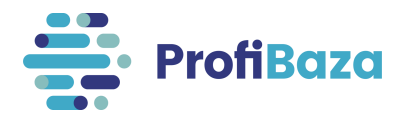

### Dane podstawowe - typ okresu realizacji

Należy zaznaczyć jedną wartość, która dotyczy naszej interwencji:

- Interwencja wieloletnia (powyżej 12 miesięcy);
- Interwencja roczna (12 miesięcy);
- Interwencja trwająca poniżej 12 miesięcy.

| Nazwa interwencji                  |                               |                                  |                  |              |                                                 |                      |      |
|------------------------------------|-------------------------------|----------------------------------|------------------|--------------|-------------------------------------------------|----------------------|------|
| GMINNY PROGRAM PROFILAKTYKI I ROZV | VIĄZYWANIA PROBLEMÓW ALKOHOLO | WYCH ORAZ PRZECIWDZIAŁANIA NARKO | DMANII           |              |                                                 |                      |      |
|                                    |                               |                                  |                  |              |                                                 |                      | ///. |
| Liczba odbiorców w latach 🕜        | Liczba odbiorców 🕐            | Liczba osobodziałań 🕜            | Data planowana ( |              | Typ okresu realizacji 🧿                         | Zasięg interwencji 🕜 |      |
| dodaj / zmień                      | 1234                          | 2468                             | 01.01.2020       | → 31.12.2023 | 🗄 🛛 Interwencja wieloletnia (powyżej 12 miesi 🗸 | Wybierz              | ~    |
| Teren interwencji 👩                |                               |                                  |                  |              |                                                 |                      |      |
| Wybierz                            |                               |                                  |                  |              |                                                 |                      |      |

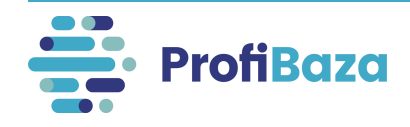

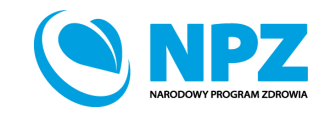

### Dane podstawowe - typ okresu realizacji

Typ okresu realizacji powinien być zgodny z datą planowaną.

Jeśli data planowana interwencji obejmowała okres ponad 12 miesięcy to należy zaznaczyć typ okresu realizacji – Interwencja wieloletnia.

| Nazwa interwencji           |                           |                       |                     |              |   |                                     |                      |        |
|-----------------------------|---------------------------|-----------------------|---------------------|--------------|---|-------------------------------------|----------------------|--------|
| GMINNY PROGRAM PROFILAKTY   | KI I ROZWIĄZYWANIA PROBLE | Mów alkoholowych oraz | PRZECIWDZIAŁANIA NA | RKOMANII     |   |                                     |                      |        |
|                             |                           |                       |                     |              |   |                                     |                      | //.    |
| Liczba odbiorców w latach ? | Liczba odbiorców 📀        | Liczba osobodziałań 🕜 | Data planowana 🕜    |              |   | Typ okresu realizacji 🕜             | Zasięg interwencji 🕜 |        |
| dodaj / zmień               | 1234                      | 2468                  | 01.01.2020          | → 28.02.2023 | Ë | Interwencja wieloletnia (pow $\vee$ | Wybierz              | $\sim$ |
| Teren interwencji 🧿         |                           |                       |                     |              |   |                                     |                      |        |
| Wybierz                     |                           |                       |                     |              |   |                                     |                      |        |
|                             |                           |                       |                     |              |   |                                     |                      |        |

**Typ okresu realizacji** zaznaczamy "interwencja wieloletnia", ponieważ uzupełniona data planowana dotyczy okresu 01.01.20202-28.02.2023 (ponad 3 lata).

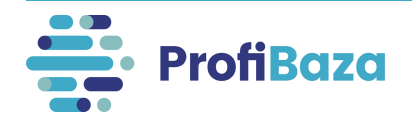

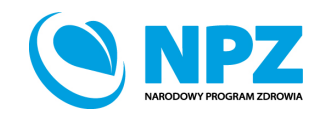

### Dane podstawowe - liczba odbiorców w latach

W przypadku wybrania **typ okresu realizacji – interwencja wieloletnia** można uzupełnić liczbę odbiorców, którzy byli objęci interwencją w poszczególnych latach. Należy wpisać liczbę odbiorców wszystkich działań w każdym roku dla wszystkich lat trwania interwencji.

Nazwa interwencji GMINNY PROGRAM PROFILAKTYKI I ROZWIĄZYWANIA PROBLEMÓW ALKOHOLOWYCH ORAZ PRZECIWDZIAŁANIA NARKOMANII Liczba odbiorców w latach 🕜 Liczba odbiorców 🕜 Liczba osobodziałań 🕐 Data planowana 🕜 Typ okresu realizacji 🕐 dodaj / zmień 1234 2468 01.01.2020 → 28.02.2023 Interwencja wieloletnia (pow... Ē Liczba odbiorców w poszczególnych latach realizacji interwencj Liczba odbiorców + dodaj do tabeli Rok Liczba odbiorców Zatwierdź Anuluj

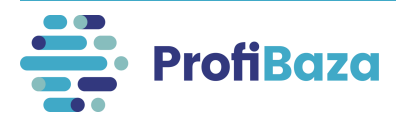

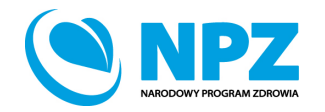

#### Dane podstawowe - liczba odbiorców w latach

| Nazwa interwencji           |                           |                       |                      |              |   |                                     |
|-----------------------------|---------------------------|-----------------------|----------------------|--------------|---|-------------------------------------|
| GMINNY PROGRAM PROFILAKTY   | KI I ROZWIĄZYWANIA PROBLE | MÓW ALKOHOLOWYCH ORAZ | PRZECIWDZIAŁANIA NAR | KOMANII      |   |                                     |
|                             |                           |                       |                      |              |   |                                     |
| Liczba odbiorców w latach 🧿 | Liczba odbiorców 🕜        | Liczba osobodziałań 📀 | Data planowana (     |              |   | Typ okresu realizacji 🕜             |
| dodaj / zmień               | 1234                      | 2468                  | 01.01.2020           | → 28.02.2023 | Ë | Interwencja wieloletnia (pow $\lor$ |

| Liczba o<br>w poszcz | odbiorców<br>ególnych latach i | realizacji interwencji | x                 |
|----------------------|--------------------------------|------------------------|-------------------|
| Rok                  |                                | Liczba odbiorców       | + dodaj do tabeli |
| Lp.                  | Rok                            | Liczba odbiorców       |                   |
| 1                    | 2021                           | 1000                   |                   |
| 2                    | 2020                           | 234                    |                   |
|                      |                                |                        |                   |
|                      |                                |                        | Anuluj Zatwierdź  |

W tabeli wpisujemy liczbę osób w poszczególnych latach realizacji interwencji. Wartości uzupełniamy za pomocą przycisku **"dodaj do tabeli".** Suma liczby odbiorców w poszczególnych latach nie może być większa niż ogólna liczba odbiorców.

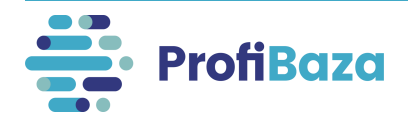

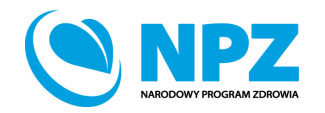

### Dane podstawowe - zasięg interwencji

Należy zaznaczyć jedną wartość, która dotyczy interwencji:

- Ogólnokrajowy w przypadku realizowania interwencji na terenie wszystkich województw;
- Lokalny w przypadku interwencji realizowanych na terenie gminy lub kilku gmin, powiatu lub kilku powiatów, na terenie województwa lub kilku województw.

| czba odbiorców w latach 📀 | Liczba odbiorców 🕜 | Liczba osobodziałań 🕜 | Data planowana ( 🧿 |              |   | Typ okresu realizacji 🕜      | Zasięg interwencji 🕜          |
|---------------------------|--------------------|-----------------------|--------------------|--------------|---|------------------------------|-------------------------------|
| dodaj / zmień             | 1234               | 2468                  | 01.01.2020         | → 28.02.2023 | Ë | Interwencja wieloletnia (pow | Lokalny (województwo, powia 🗸 |
|                           |                    |                       |                    |              |   |                              |                               |
|                           |                    |                       |                    |              |   |                              |                               |
|                           |                    |                       |                    |              |   |                              |                               |

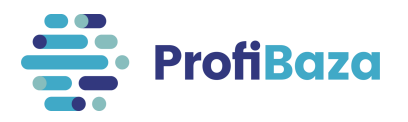

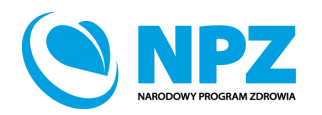

Należy wybrać teren, na którym była realizowana interwencja. Można zaznaczyć więcej niż jedną jednostkę podziału administracyjnego.

Nie należy zaznaczać poziomów wyższych (np. w przypadku interwencji realizowanej na terenie gminy - nie należy zaznaczać powiatu i województwa).

Prawidłowo wybrany teren interwencji:

| Liczba odbiorców w latach 🕜                | Liczba odbiorców 🕐 | Liczba osobodziałań 🕐 |
|--------------------------------------------|--------------------|-----------------------|
| dodaj / zmień                              | 1234               | 2468                  |
| Teren interwencji 🕜                        |                    |                       |
| MAZOWIECKIE > piaseczyński > Prażmów (gmin | a wiejska) 🗙       |                       |
|                                            |                    |                       |

#### Błędnie wybrany teren interwencji:

| Liczba odbiorców w latach 🕜            | Liczba odbiorców 📀                          | Liczba osobodziałań 🕜 |
|----------------------------------------|---------------------------------------------|-----------------------|
| dodaj / zmień                          | 1234                                        | 2468                  |
| Teren interwencji 💿                    |                                             |                       |
| MAZOWIECKIE × MAZOWIECKIE > piaseczyńs | ki x MAZOWIECKIE > piaseczyński > Prażmów ( | gmina wiejska) 🗙      |

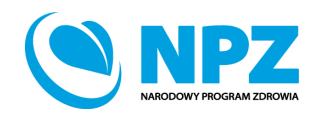

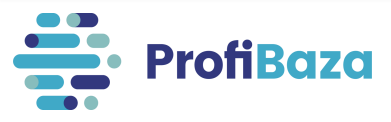

Gdy użytkownik wybrał oprócz gminy również powiat i województwo (np. dodatkowo Mazowieckie | Mazowieckie > prażmowski zamiast tylko Mazowieckie > prażmowski > Prażmów (gmina wiejska)) po zapisaniu interwencji pojawi się komunikat dot. potwierdzenia zapisu.

| ① W polu "teren interwencji" zaznaczono całą nadrzędną jednostkę terytorialną. Czy potwierdzasz realizację zadania we wszystkich obszarach?<br>Nie Tak | ]              |
|----------------------------------------------------------------------------------------------------|----------------|
| Wróć Zapisz                                                                                                    | Zapisz i wyjdź |

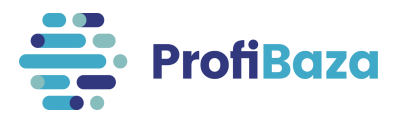

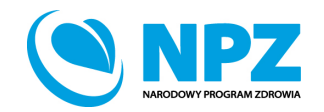

Jednostki administracyjne na terenie których realizowana była interwencja można wyszukać poprzez "**wyszukiwarkę"**.

| ]<br>Dgólnok | arajowy Wojev  | vództwo Powiat                                                           | e<br>Gmina | Miejscowość   |
|--------------|----------------|--------------------------------------------------------------------------|------------|---------------|
|              |                | Q Prażmów                                                                | × ^        |               |
|              |                | MAZOWIECKIE > piaseczyński > Wola P<br>(gmina wiejska) > Wola Prażmowska | rażmowska  |               |
| 1            | Nazwa jednostk | WARMIŃSKO-MAZURSKIE > giżycki > Pr<br>(obszar wiejski) > Prażmowo        | ražmowo    |               |
|              | DOLNOŚLĄSKIE   | (003201 MCJ3N) > Prozinono                                               |            | >             |
|              | KUJAWSKO-POMC  | MAZOWIECKIE > piaseczyński > Prażmó<br>wiejska)                          | iw (gmina  | ÷             |
|              | ŁÓDZKIE        |                                                                          | 1000000000 | >             |
|              | LUBELSKIE      | MAZOWIECKIE > piaseczyński > Prażmó<br>wiejska) > Prażmów                | ow (gmina  | ÷             |
|              | LUBUSKIE       |                                                                          |            | >             |
|              | MAŁOPOLSKIE    |                                                                          |            | ÷             |
|              | MAZOWIECKIE    |                                                                          |            | >             |
|              | OPOLSKIE       |                                                                          |            | ÷             |
|              | PODKARPACKIE   |                                                                          |            | ÷             |
|              | PODLASKIE      |                                                                          |            | ÷             |
|              | POMORSKIE      |                                                                          |            | $\rightarrow$ |
| _            | ÉLASKIE        |                                                                          |            |               |

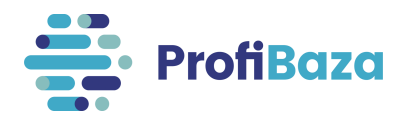

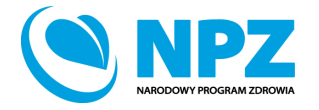

| Nazwa jednostki 💠  | Kolumna akcji |
|--------------------|---------------|
| DOLNOŚLĄSKIE       | <i>→</i>      |
| KUJAWSKO-POMORSKIE | <i>→</i>      |
| ŁÓDZKIE            | <i>→</i>      |
| LUBELSKIE          | ÷             |
| LUBUSKIE           | ÷             |
| MAŁOPOLSKIE        | →             |
| MAZOWIECKIE        | →             |
|                    |               |

Teren można także wyszukać przechodząc przez poszczególne poziomy podziału administracyjnego.

Do każdego poziomu przechodzimy poprzez znak → (który pojawia się, gdy najedziemy kursorem na prawy koniec wiersza przy danym województwie).

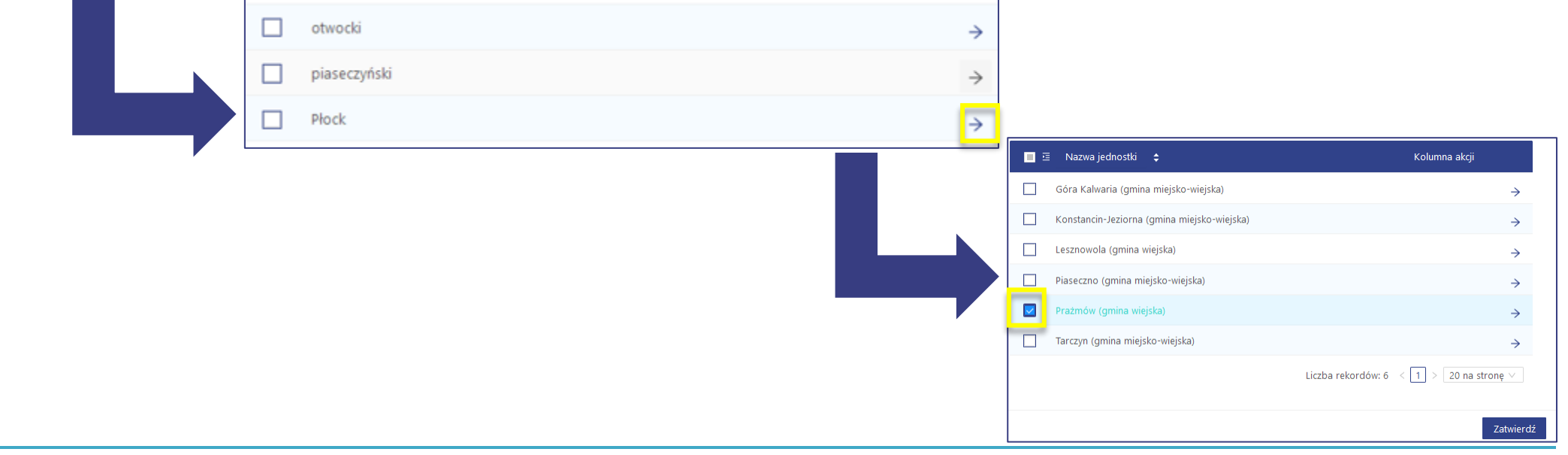

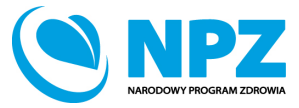

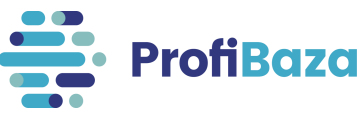

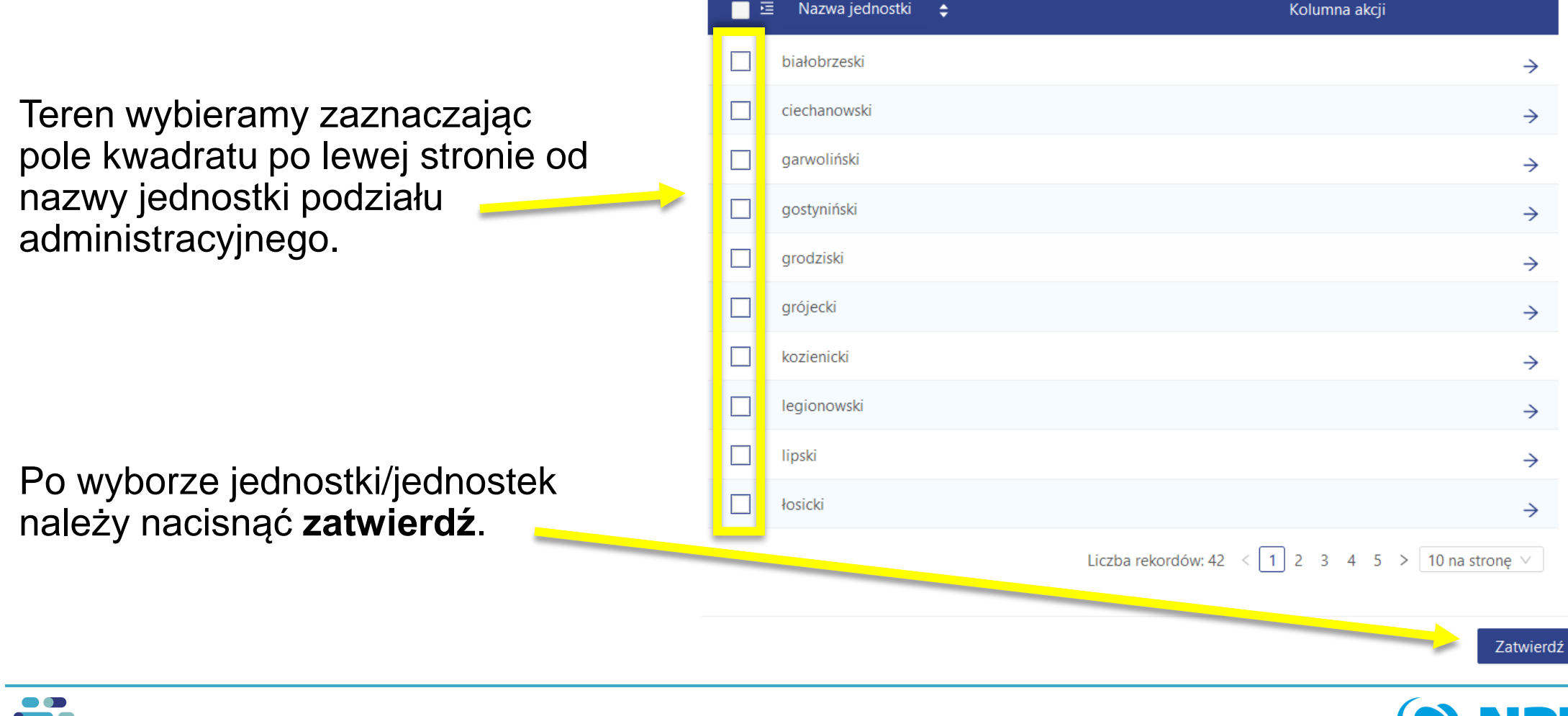

ProfiBaza

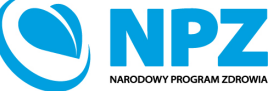

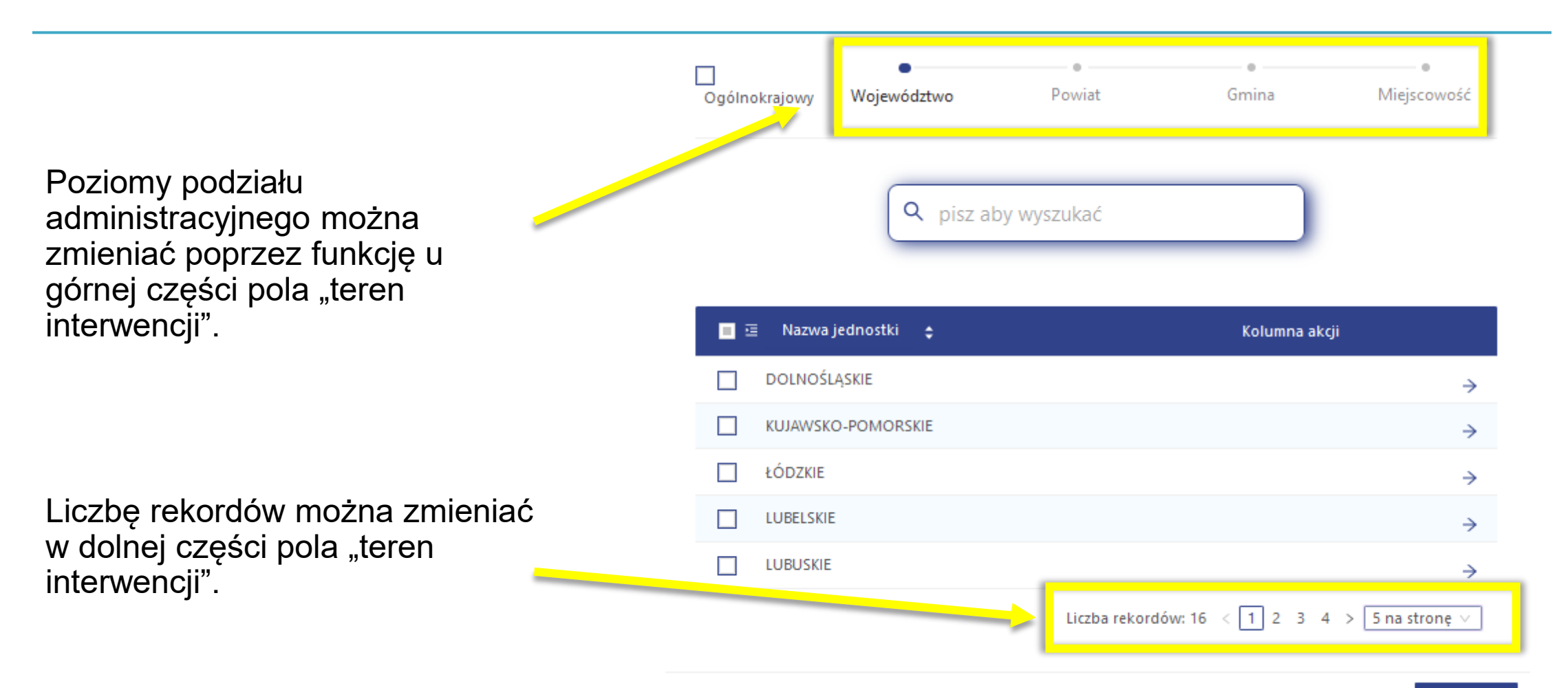

Zatwierdź

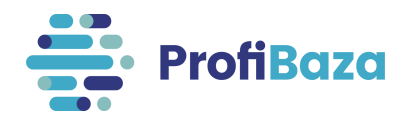

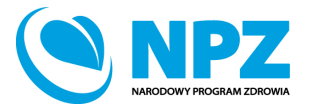

|                                        | Ogólnokrajowy     Województwo     Provincienciencienciencienciencienciencienci | owiat Gmina Miejscowość<br>ukać            |
|----------------------------------------|--------------------------------------------------------------------------------|--------------------------------------------|
|                                        | 🔳 😇 Nazwa jednostki 💠                                                          | Kolumna akcji                              |
|                                        | DOLNOŚLĄSKIE                                                                   | <i>→</i>                                   |
| Jeśli <b>teren interwencji</b> dotyczy | KUJAWSKO-POMORSKIE                                                             | $\rightarrow$                              |
| interwencii ogólnopolskiej należy      | ŁÓDZKIE                                                                        | $\rightarrow$                              |
| zaznaczyć <b>ogólnokrajowy</b> "       | LUBELSKIE                                                                      | <i>&gt;</i>                                |
|                                        | LUBUSKIE                                                                       | <i>&gt;</i>                                |
|                                        | MAŁOPOLSKIE                                                                    | $\rightarrow$                              |
|                                        | MAZOWIECKIE                                                                    | $\rightarrow$                              |
|                                        | OPOLSKIE                                                                       | $\rightarrow$                              |
|                                        | PODKARPACKIE                                                                   | $\rightarrow$                              |
|                                        | PODLASKIE                                                                      | ÷                                          |
|                                        |                                                                                | Liczba rekordów: 16 < 1 2 > 10 na stronę ∨ |

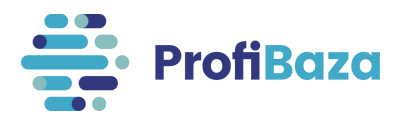

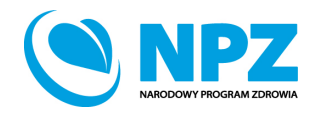

Zatwierdź

#### Dane podstawowe - podstawa prawna

Należy wybrać <u>ustawę lub ustawy</u> na podstawie których realizowano interwencje zdrowia publicznego. Dotyczy to zarówno finansowania działań jak i podstawy prawnej, która nakłada obowiązek realizacji interwencji.

| Nazwa interwencji                    |                                                                                                    |                                 |                               |                              |              |                                                                             |     |
|--------------------------------------|----------------------------------------------------------------------------------------------------|---------------------------------|-------------------------------|------------------------------|--------------|-----------------------------------------------------------------------------|-----|
| GMINNY PROGRAM PROFILAKTYKI I        | GMINNY PROGRAM PROFILAKTYKI I ROZWIĄZYWANIA PROBLEMÓW ALKOHOLOWYCH ORAZ PRZECIWDZIAŁANIA NARKOMANII |                                 |                               |                              |              |                                                                             | //. |
| Liczba odbiorców w latach 📀          | Liczba odbiorców 📀                                                                                  | Liczba osobodziałań 🕜           | Data planowana 🕜              |                              |              | Typ okresu realizacji 🕜 Zasięg interwencji 📀                                |     |
| dodaj / zmień                        | 1234                                                                                                | 2468                            | 01.01.2020                    | → 28.02.2023                 | Ë            | Interwencja wieloletnia (powyżej 12 \vee 🛛 Lokalny (województwo, powiat, gr | i V |
| Teren interwencji 📀                  |                                                                                                    |                                 |                               |                              |              |                                                                             |     |
| MAZOWIECKIE > piaseczyński > Prażmów | (gmina wiejska) $	imes$                                                                             |                                 |                               |                              |              |                                                                             |     |
| Podstawa prawna 💿                    |                                                                                                    |                                 |                               |                              |              |                                                                             |     |
| Ustawa o wychowaniu w trzeźwości i   | przeciwdziałaniu alkoholizmowi ×                                                                    | Ustawa o przeciwdziałaniu narko | manii (Dz.U. 8 maja 2019 r.P. | oz. 852) × Ustawa z dnia 8 r | marca 1990 i | r. o samorządzie gminnym (Dz. U. z 2019 r. poz. 506) $	imes$                | ~   |

W tej interwencji wybrano powyższą **podstawę prawną**, ponieważ realizację zadań z zakresu ochrony zdrowia nakłada na samorządy gmin ustawa o samorządzie gminnym, a zadania własne gminy wynikają bezpośrednio z przepisów ustawy o wychowaniu w trzeźwości i przeciwdziałaniu alkoholizmowi oraz przepisy ustawy o przeciwdziałaniu narkomanii.

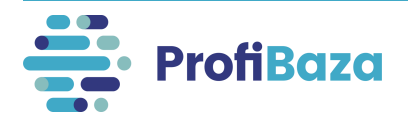

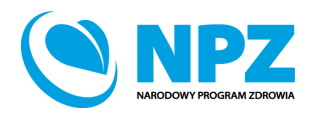

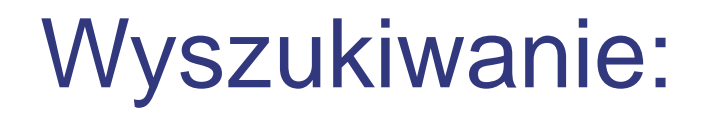

W celu ułatwienia wyszukiwania odpowiednich wartości można **w polu ze znakiem lupy** wpisać fragment słowa kluczowego.

Wówczas system pokaże opcje wyboru, którym odpowiada wpisany fragment.

Przykładowo: po wpisaniu frazy "zdrowiu" w polu podstawa prawna wyświetli się "ustawa z dnia 11 września 2015 r. o zdrowiu publicznym".

| Podstawa praw | na 🕐                          |                                         |          |         |                                                                                       |
|---------------|-------------------------------|-----------------------------------------|----------|---------|---------------------------------------------------------------------------------------|
| zdrowiu       |                               |                                         |          |         | ٩.                                                                                    |
| Ustawa z dnia | 11 września 2015 r. o zdrowiu | publicznym (Dz.U. 2015 poz. 1916, z póź | źn. zm.) |         |                                                                                       |
| Wybierz       |                               |                                         |          |         |                                                                                       |
| Partnerzy 🧑   | + dodaj z opisem              |                                         |          |         | Ustawa z dnia 11 września 2015 r. o zdrowiu publicznym (Dz.U. 2015 poz. 1916, z późn. |
| Dane konta    | ktowe 🧿 🛛 + Dodaj konta       | akt                                     |          |         | 2003                                                                                  |
| Imię          | Nazwisko                      | Stanowisko                              | E-mail   | Telefon | Kontakt związany z rekrutacją do programu                                             |

Opcja wyszukiwania występuje w wielu miejscach, m.in.:

podstawa prawna, kategoria działania, Priorytety dla Regionalnej Polityki Zdrowotnej/Wojewódzkie Plany Transformacji, cecha populacji – miejsce interwencji, wykluczenie społeczne, stan zdrowia, inne szczególne cechy oraz źródło finansowania.

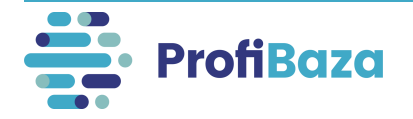

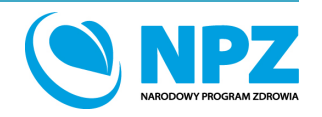

#### Dane podstawowe - współwłaściciele

Podmiot/podmioty które wraz z właścicielem interwencji są odpowiedzialne za prowadzenie interwencji.

| Współwłaściciele 🕜             |  |
|--------------------------------|--|
| Wybierz                        |  |
| Partnerzy 🕜 🛛 + dodaj z opisem |  |

#### Przykład:

Jednostki PIS są właścicielem interwencji programowych i nieprogramowych np. "Trzymaj formę".

a **jednostki samorządu terytorialnego mogą występować jako współwłaściciel** (ponieważ JST jest organem prowadzącym szkoły).

Z tego względu w celu nie powielania interwencji zdrowia publicznego w systemie ProfiBaza JST nie powinno sprawozdawać takich interwencji w ramach swoich działań.

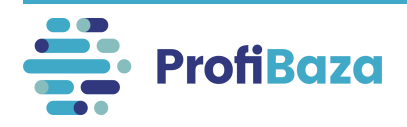

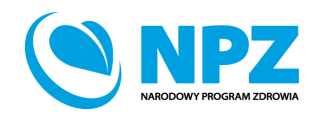

#### Dane podstawowe - partnerzy

Partnerem jest podmiot, który związany jest z interwencją i <u>nie jest jej właścicielem/współwłaścicielem,</u> <u>realizatorem ani podmiotem finansującym</u>.

Przykładowo: patron medialny, patron honorowy, prywatna firma wspierająca realizację interwencji.

| Współwłaściciele 🕜             |  |  |  |  |  |
|--------------------------------|--|--|--|--|--|
| Wybierz                        |  |  |  |  |  |
| Partnerzy (2) + dodaj z opisem |  |  |  |  |  |
| Factienzy 0 + dodaj z opiseti  |  |  |  |  |  |

Partnerów można wybrać z listy podmiotów lub można **"dodać z opisem"** i wpisać podmiot (np. fundację, stowarzyszenie, firmę itp.).

| Nazwa            |      |        |
|------------------|------|--------|
| Liczba partnerów |      | ///,   |
| Kategoria        |      |        |
| Wybierz          |      | $\sim$ |
|                  | Wróć | Ok     |

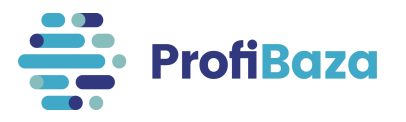

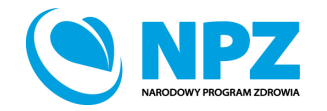

#### Dane podstawowe – dane kontaktowe

|                                                                                                    | Dodawanie kontaktu                                                    | x    |
|----------------------------------------------------------------------------------------------------|-----------------------------------------------------------------------|------|
| Dane kontaktowe 🕘 🕂 Dodaj kontakt<br>Imię Nazwisko Stanowisko zwił Telefon Kontakt związany z rekrutacją do programu      | Wybierz z RP                                                          |      |
|                                                                                                    | Wybierz V                                                             |      |
|                                                                                                    | Imię                                                                  |      |
|                                                                                                    | Anna                                                                  |      |
| Brak danych                                                                                                    | Nazwisko                                                              |      |
|                                                                                                    | Kowalska                                                              |      |
|                                                                                                    | Stanowisko                                                            |      |
|                                                                                                    | specjalista                                                           |      |
|                                                                                                    | E-mail                                                                |      |
|                                                                                                    | a.kowalska@gminax.pl                                                  |      |
|                                                                                                    | Telefon                                                               |      |
| Należy podać dane osoby (osób) odpowiedzialnej za kontakt w                                                               | 123456789                                                             |      |
| sprawie interwencji i/lub wprowadzającej dane do sytemu.                                                                  | Kontakt związany z rekrutacją do programu<br>🔽                        |      |
|                                                                                                    | Anuluj Zatwie                                                         | erdź |
| Jeśli użytkownik nie poda danych kontaktowych to w momencie zapisu interwencji pojawi się komunikat dot. błędu walidacji. | Image: Błędy walidacji         Dane kontaktowe są wymagane         OK |      |

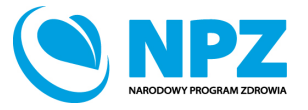

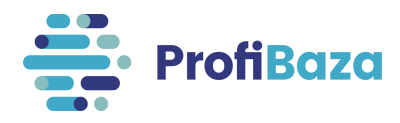

## Zapisanie interwencji

#### Po uzupełnieniu wszystkich danych należy zapisać interwencję.

| Nazwa interwencji           |                                           |                       |                  |                               |             |                                      |                            |                |
|-----------------------------|-------------------------------------------|-----------------------|------------------|-------------------------------|-------------|--------------------------------------|----------------------------|----------------|
| test                        |                                           |                       |                  |                               |             |                                      |                            |                |
| liczba odbiorców w latach 🥝 | Liczba odbiorców 🧿                        | Liczba osobodziałań 🙆 | Data planowana 👩 |                               |             | Tvn okresu realizacij 🙆              | Zasieg interwencii (2)     |                |
| dodaj / zmień               | 1000                                      | 1000                  | 01.01.2020       | → 31.12.2020                  |             | Interwencja jednoroczna (12 miesię V | Ogólnokrajowy              | $\sim$         |
| Teren interwencji 👩         |                                           |                       |                  |                               |             |                                      |                            |                |
| Ogólnokrajowy $\times$      |                                           |                       |                  |                               |             |                                      |                            |                |
| odstawa prawna 🕜            |                                           |                       |                  |                               |             |                                      |                            |                |
| Ustawa z dnia 11 września   | 2015 r. o zdrowiu publicznym (Dz. U. poz. | 1916, z późn. zm.) ×  |                  |                               |             |                                      |                            | $\sim$         |
| Nspółwłaściciele 🕜          |                                           |                       |                  |                               |             |                                      |                            |                |
| Wybierz                     |                                           |                       |                  |                               |             |                                      |                            |                |
| Partnerzy 🕜 🛛 + dodaj z d   | opisem                                    |                       |                  |                               |             |                                      |                            |                |
|                             |                                           |                       |                  |                               |             |                                      |                            |                |
| Dane kontaktowe 📀           | ) + Dodaj kontakt                         |                       |                  |                               |             |                                      |                            |                |
| Imie Nazwicko               | Stanowisko                                | E-mail                | Telefon          | Kontakt związany z rekrutacja | do progran  |                                      |                            |                |
|                             | Stanowisko                                | L man                 | Telefoli         | Kontakt Związany z reklutacją | ruo program | lu                                   |                            |                |
|                             |                                           |                       |                  |                               |             |                                      |                            |                |
|                             |                                           |                       |                  |                               |             |                                      |                            |                |
|                             |                                           |                       | Brak d           | anych                         |             |                                      |                            |                |
|                             |                                           |                       |                  |                               |             |                                      | _                          |                |
|                             |                                           |                       |                  |                               |             |                                      |                            |                |
|                             |                                           |                       |                  |                               |             |                                      | Wr <mark>c</mark> i Zapisz | Zapisz i wyjdź |
|                             |                                           |                       |                  |                               |             |                                      |                            |                |

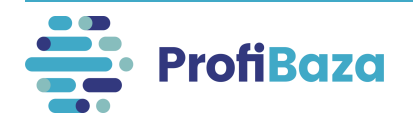

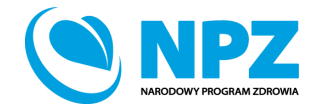

## Edycja interwencji

Interwencję można zapisać na każdym etapie realizacji, a następnie uzupełniać/poprawiać/edytować ją na bieżąco, np.:

- zmienić wprowadzone dane (m.in. liczbę uczestników, podmiot realizujący/finansujący)
- dodać lub usunąć działanie
- zawiesić lub anulować interwencję.

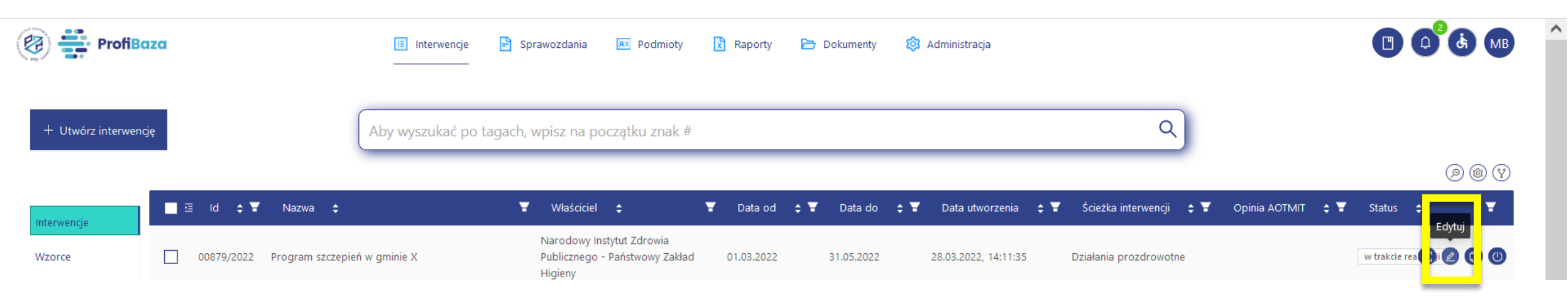

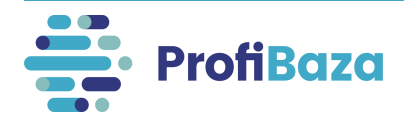

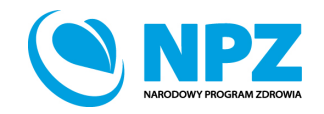

## Eksportowanie interwencji

Utworzoną interwencję można wyeksportować do formatów:

- XLSX
- PDF
- CSV
- JSON

W tym celu należy zaznaczyć interwencję, którą chcemy pobrać, a następnie zaznaczyć odpowiedni format pliku, w którym chcemy zapisać interwencję.

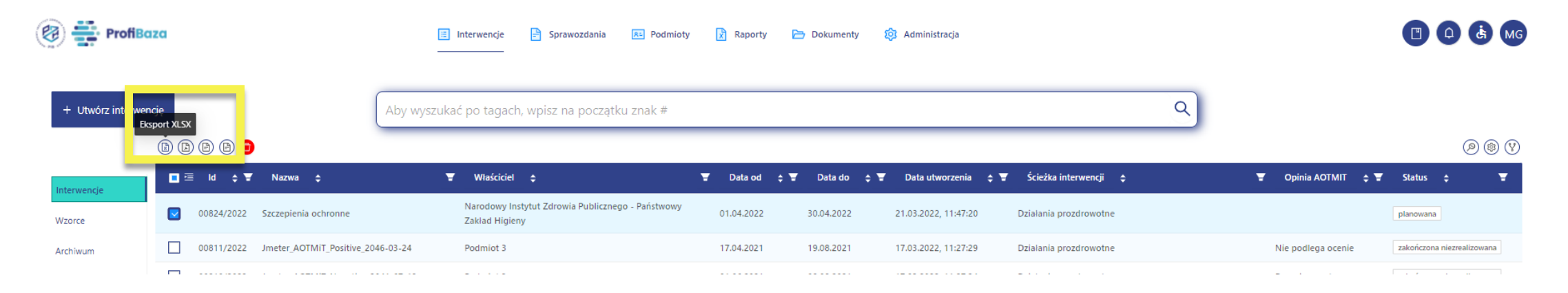

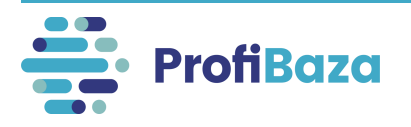

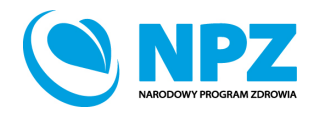

## Usuwanie interwencji

Utworzoną interwencję można usunąć (np. interwencję testową).

W tym celu najpierw należy zaznaczyć interwencję, którą chcemy usunąć, a następnie wybrać opcję "**Usuń**".

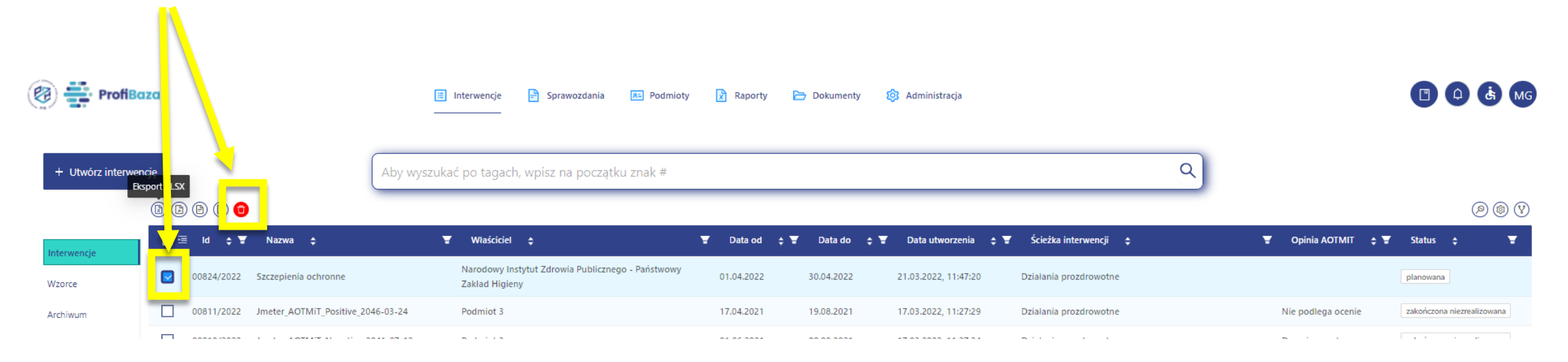

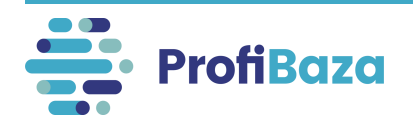

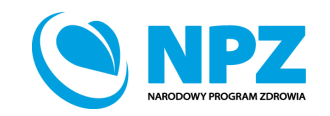

## Klonowanie interwencji

Utworzoną interwencję można klonować. W tym celu należy kursorem najechać na daną interwencję, a następnie wybrać opcję "sklonuj".

| 🛞 🛟 ProfiBaz        | a                  | 🗉 Interwencje 🖹 Sprawozdania 📧 Podmioty          | 🖹 אפר. 🗁 Dokumenty 🔯 Admini                          | stracja          |                                 |                                   | 🖱 🛛 🔥 MB             |
|---------------------|--------------------|--------------------------------------------------|------------------------------------------------------|------------------|---------------------------------|-----------------------------------|----------------------|
| + Utwórz interwencj | ie                 | Aby wyszukać po tagach, wpisz na początku znak # |                                                      |                  | Q                               | )                                 | Ø @ V                |
| Interwencie         | 🗖 🖻 Id 💠 🐺 Nazwa 💠 |                                                  | Ţ Właściciel ¢ Ţ                                     | Data od 🝦 🝸 🛛 Da | vata do 🝦 🝸 🛛 Data utworzenia 👙 | 👻 Saca jeterwencji 💠              | ▼ Status 💠 ▼         |
| Wzorce              | 42411/2022 test2   |                                                  | Narodowy Instytut Zdrowia Publicznego - PZH<br>- PIB | 01.07.2022 24.0  | 21.07.2022 21.07.2022, 09:48:29 | Działania prozdrowotne            | plano ana<br>Sklonuj |
| Archiwum            | 42410/2022 test    |                                                  | Narodowy Instytut Zdrowia Publicznego - PZH<br>- PIB |                  | 21.07.2022, 09:31:55            | Nadzór sanitarno-epidemiologiczny |                      |

#### Powstanie wówczas kopia sklonowanej interwencji, którą można edytować.

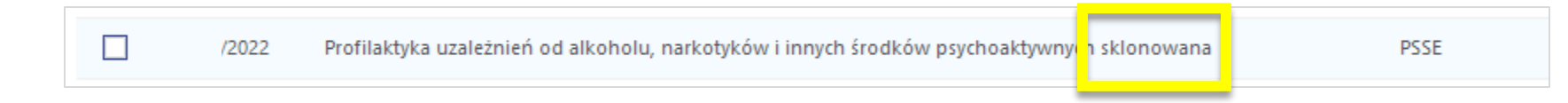

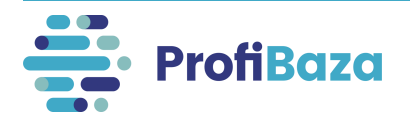

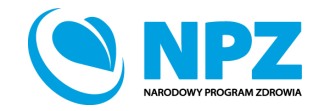

## Anulowanie interwencji

Utworzoną interwencję można anulować.

Anulowanie interwencji ma miejsce na przykład gdy interwencja była planowana, uzyskała pozytywną opinię Prezesa AOTMiT, ale z przyczyn organizacyjnych nigdy nie została wdrożona.

W tym celu należy kursorem najechać na daną interwencję, a następnie wybrać opcję "Anuluj".

Anulowana interwencja znajdzie się w folderze "Anulowane".

| 🛞 🚔 ProfiBa       | za                                   | 😑 Interwencje 🖹 Sprawozdania 📧 Podmioty<br>———————————————————————————————————— | r 🖹 Raporty 🗁 Do | okumenty 🔯 Administracja          |                         |                     |                            |
|-------------------|--------------------------------------|---------------------------------------------------------------------------------|------------------|-----------------------------------|-------------------------|---------------------|----------------------------|
| + Utwórz interwen | cję                                  | Aby wyszukać po tagach, wpisz na początku znak #                                |                  |                                   | Q                       |                     | o< v                       |
| Interwencie       | 🔳 🖻 ld 💠 🐺 Nazwa 💠                   | 🐨 Właściciel 💠                                                                  | 🗑 Data od 💠 🗑 🛛  | Data do 💠 🝸 🛛 Data utworzenia 💠 🎙 | f Ścieżka interwencji 💠 | 👻 Opinia AOTMIT 💠 👻 | Status 💠 🛛 🗛               |
| Wzorce            | 00824/2022 Szczepienia ochronne      | Narodowy Instytut Zdrowia Publicznego - Państwowy<br>Zaklad Higieny             | 01.04.2022 30.   | 04.2022 21.03.2022, 11:47:20      | Działania prozdrowotne  |                     | plano 🕀 🖉 💽 🕲 🔇            |
| Archiwum          | 00811/2022 Jmeter_AOTMiT_Positive_20 | 046-03-24 Podmiot 3                                                             | 17.04.2021 19.   | 08.2021 17.03.2022, 11:27:29      | Działania prozdrowotne  | Nie podlega ocenie  | zakończona niezrealizowana |
| Anulowane         | 00810/2022 Jmeter_AOTMiT_Negative_2  | 2041-07-12 Podmiot 3                                                            | 01.06.2021 08.   | 08.2021 17.03.2022, 11:27:24      | Działania prozdrowotne  | Decyzja negatywna   | zakończona niezrealizowana |
|                   | 00809/2022 Jmeter_AOTMIT_Positive_20 | 028-07-27 Podmiot 3                                                             | 20.06.2021 03.   | 11.2021 17.03.2022, 11:27:20      | Działania prozdrowotne  | Decyzja pozytywna   | zakończona zrealizowana    |

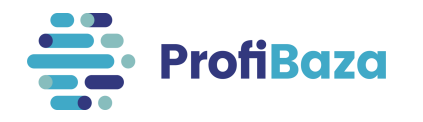

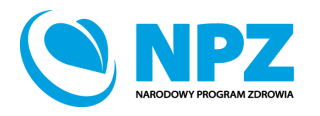

## Kontakt:

- W przypadku wystąpienia wątpliwości dotyczących sprawozdawczości zapraszamy do kontaktu pod adresem mailowym <u>pomoc-profibaza@pzh.gov.pl</u> lub telefonicznym 666 893 030 lub 604 904 503.
- W przypadku problemów technicznych zapraszamy do kontaktu pod adresem mailowym: rejestracje-profibaza@pzh.gov.pl

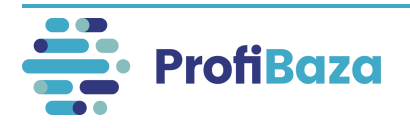

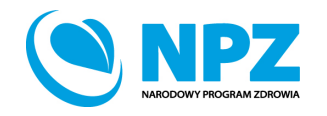